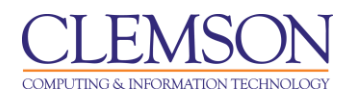

# **Turnitin® Assignments**

Blackboard Intermediate

| Creating Turnitin® Assignments                                 | 1  |
|----------------------------------------------------------------|----|
| Syncing your Roster                                            | 9  |
| Running Student Assignments through Turnitin®                  | 11 |
| Individually as a File Upload                                  | 13 |
| Multiple File Upload                                           | 15 |
| In a Zip File                                                  | 16 |
| By Cutting & Pasting                                           | 19 |
| Downloading Student Assignments                                | 20 |
| Grading Turnitin® Assignments through the Blackboard Gradebook | 24 |
| Viewing the Originality Report through the Turnitin® Tool      |    |
|                                                                |    |

## Creating Turnitin® Assignments

- 1. Login to Blackboard.
- 2. Click the **Courses** tab.

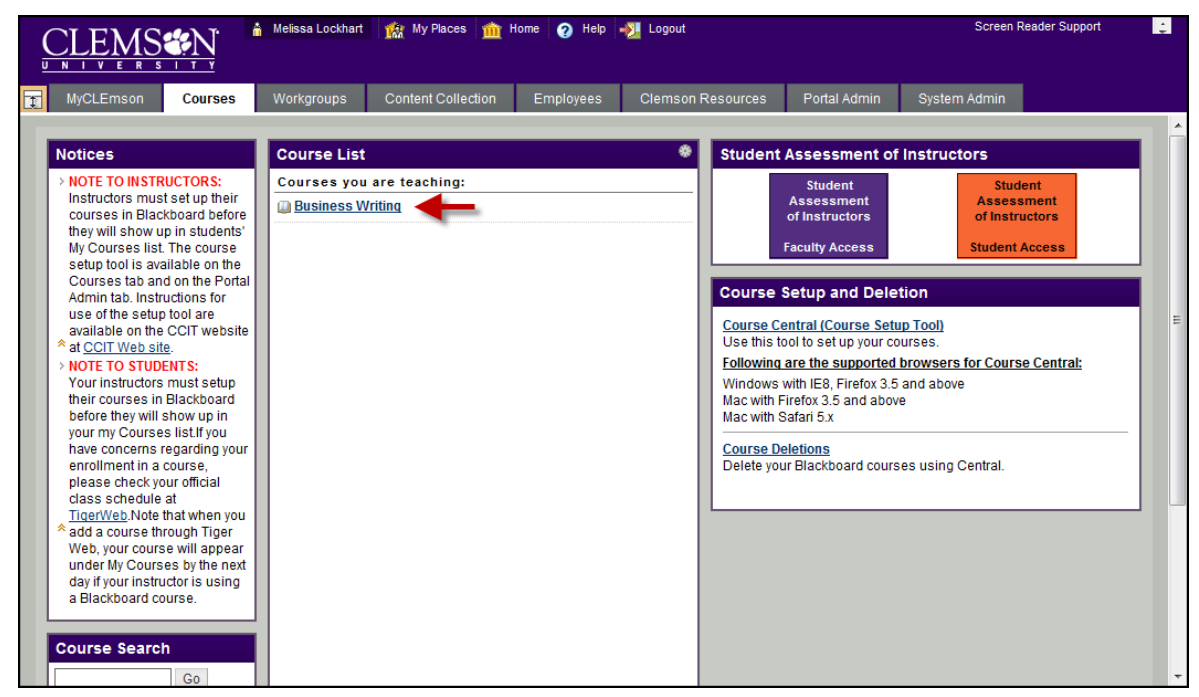

3. Click the course link. The system navigates you to the course home page.

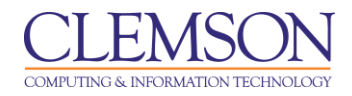

4. Click the Content Area where you want to link the Turnitin Assignment.

|                |                                   |               | 🍐 Melissa Lockhart | 🏫 My Places 🏦 i    | Home 👩 Help | -🅦 Logout            |                 | Screen Reader Support | ÷ |
|----------------|-----------------------------------|---------------|--------------------|--------------------|-------------|----------------------|-----------------|-----------------------|---|
| t              | MyCLEmson                         | Courses       | Workgroups         | Content Collection | Employees   | Clemson Resources    | Portal Admin    | System Admin          |   |
|                | Business Writing r                | nemarsh-engl3 | 04 Modules > Mo    | dule 1             |             |                      |                 | Edit Mode is: ON      |   |
| +<br>* B<br>(n | usiness Writing<br>nemarsh-engl30 | 14)           | Mo                 | dule 1 🗵           |             | 0                    |                 |                       |   |
| Syll           | abus                              | Z 🛛           | Build Conten       | it 💝 Create Asses  | sment ≽ Ad  | d Interactive Tool 😽 | Assign Textbook | < ♥                   |   |
| Ann            | iouncements                       | ×)            |                    |                    | > D         | iscussion Board      |                 |                       |   |
| Mod            | dules                             | N             |                    |                    | > G         | roups                |                 |                       |   |
|                |                                   |               |                    |                    | > C         | hat                  |                 |                       |   |
| Cor            | ntacts                            |               |                    |                    | > V         | irtual Classroom     |                 |                       |   |
| Dis            | cussion Board                     | ) ( <u>s</u>  |                    |                    | Т           | urnitin Assignment   | -3              |                       |   |
| Too            | ls                                |               |                    |                    | >0          | ampus Pack Blog      | -               |                       |   |
|                |                                   |               |                    |                    | F           | eed                  |                 |                       |   |
| c              | OURSE MANA                        | GEMENT        |                    |                    | > C         | ampus Pack Journal   |                 |                       |   |
| <u>y</u>       |                                   |               |                    |                    | > C         | ampus Pack Wiki      |                 |                       |   |
| * C            | ontrol Panel                      |               |                    |                    | > L         | ink to NOOKstudy     |                 |                       |   |
| С              | ontent Collection                 | »             |                    |                    | > 0         | ampus Pack Podcast   |                 |                       |   |
| ×c             | ourse Tools                       |               |                    |                    |             | ampus Back Content   |                 |                       |   |
| E)             | valuation                         | »             |                    |                    |             | ampus Pack Content   |                 |                       |   |
| G              | rade Center                       | *             |                    |                    |             |                      |                 |                       |   |
| ≈ U            | sers and Groups                   |               |                    |                    |             |                      |                 |                       |   |
| C              | ustomization                      | »             |                    |                    |             |                      |                 |                       | - |

- 5. Hover over or click **Add Interactive Tool**.
- 6. Select Turnitin Assignment.

| Turnitin.com (the "Site") and its services are maintained by<br>iParadiams. U.C. ("iParadiams"), and offered to you, the user                                                                                                    |
|----------------------------------------------------------------------------------------------------|
| ("You" or "User"), conditioned upon Your acceptance of the<br>terms, conditions, and notices contained herein without<br>modification (the "User Agreement"). By clicking the "I agree -<br>- create profile" button below You: (1) represent that You have<br>read and understand, and have the capacity and authority to<br>enter into, this User Agreement; and (2) agree to be bound by |

7. The system may provide a license agreement. If it does click the **I agree – continue** link.

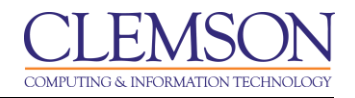

| CLEMS                                                                                       | lissa Lockhart 🏾 🎊 My Places 📩 Ho    | me 🕜 Help 📲 Logout                                                                                                    | Screen Reader Support       |   |
|---------------------------------------------------------------------------------------------|--------------------------------------|----------------------------------------------------------------------------------------------------|-----------------------------|---|
| MyCLEmson Courses                                                                           | Workgroups Content Collection        | Employees Clemson Resources Portal Admin                                                                                                | System Admin                |   |
| siness Writing Content > ADD TURNI                                                          | TIN ASSIGNMENT                       |                                                                                                    |                             |   |
| turnitin                                                                                    |                                      | Messages   English ▼   Feedback                                                                                                    | What's New   ⑦ Help         |   |
| About this page<br>This is the first step in creating an<br>assignment type can be created. | assignment. Use the radio buttons to | select an assignment type. Please note a paper assignment                                                                               | must exist before any other |   |
| Select y                                                                                    | our assignment type                  | _                                                                                                    |                             |   |
| ۲                                                                                           | Paper Assignment                     | Paper Assignment                                                                                                    |                             |   |
| ۲                                                                                           | PeerMark Assignment                  | Paper Assignment -The paper assignment type is the bas<br>assignment for all other assignments types (PeerMark, R<br>and Reflection).   | e<br>evision,               |   |
| 0                                                                                           | Revision Assignment                  | When creating a paper assignment there are three dates t<br>instructors will need to set: the start date, the due date, a<br>post date. | that<br>nd the              |   |
|                                                                                             | Next Step                            |                                                                                                    |                             |   |
|                                                                                             |                                      |                                                                                                    |                             | ш |
|                                                                                             | Copyright @ 1998 -                   | 2011 iParadigms, LLC. All rights reserved.                                                                                              |                             |   |
|                                                                                             | usage poncy privacy                  | hundle unibacty lescaler lesonines                                                                                                    |                             |   |

- 8. The system displays the Add Turnitin Assignment page.
- Select the Paper Assignment radio button.
   Then click Next Step.

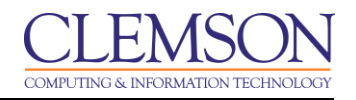

| Melissa Lockhart My Places My Places | m Home ? Help ? Logout Screen Reader Support<br>lection Employees Clemson Resources Portal Admin System Admin<br>Messages   English ▼   Feedback   What's New   ? Help                                                                                                    |
|----------------------------------------------------------------------------------------------------|----------------------------------------------------------------------------------------------------|
| About this page To create an assignment, enter an assignment title and choose th description. By default, papers submitted to this assignment will b advanced assignment options, click the "more options" button. New Assignment                                                                                                    | class stats preferences<br>the start and due dates for the assignment. If you like, you can enter an additional assignment<br>Il be checked against all of our databases. If you would like to create a custom search or view other                                                                                                    |
| eneral<br>assignment title •<br>Assignment 1<br>point value<br>2<br>100                                                                                                    | <ul> <li>dates</li> <li>start date.</li> <li>Apr = 1 = 2011 = 3 3<br/>at 0 = :00 = PM =</li> <li>due date.</li> <li>Apr = 30 = 2011 = 2011 = 4</li> <li>at 11 = :00 = PM =</li> <li>post date.</li> <li>Apr = 30 = 2011 = 2011 = 5</li> <li>post date.</li> <li>Apr = 30 = 2011 = 5</li> <li>oo = AM =</li> <li>Apr = 30 = 2011 = 5</li> <li>DVTE: In Blackboard, the post date relates to the availability of GradeMark papers only and has no bearing on when grades are posted to the Blackboard Gradebook.</li> </ul> |
| Copyright<br>usage policy                                                                                                    | ght © 1998 – 2011 iParadigms, LLC. All rights reserved.<br>cy privacy pledge helpdesk research resources                                                                                                    |

**NOTE:** There is a known issue with the dates. It is better to save the assignment and the edit the assignment and modify the dates.

#### 11. Enter the **Assignment Title**.

12. Enter the number of points possible for this assignment in the **Point Value** field.

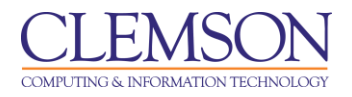

- 13. Enter the start date, due date, and post date for the assignment. Students are only able to submit once the **start date** and time has passed. After the **due date** and time, students will be blocked unless late submissions are enabled. In Blackboard, the **post date** relates to the availability of GradeMark papers. Once the **post date** of a paper has passed, students are able to access the marked version of the paper and view any grades, comments, marks, or requested changes noted by the instructor.
- 14. To enter any special instructions or create originality reports for the assignment, click **More Options**.

| CLEMS              | Sent 🇯          | Melissa Lockhart                      | 🏫 My Places i tho                                      | me 👩 Help 🚽          | Logout                                                     |                              | Screen Reader Sup | oport 🚊 |
|--------------------|-----------------|---------------------------------------|--------------------------------------------------------|----------------------|------------------------------------------------------------|------------------------------|-------------------|---------|
|                    |                 |                                       |                                                        |                      |                                                            |                              |                   |         |
| MyCLEmson          | Courses         | Workgroups                            | Content Collection                                     | Employees            | Clemson Resources                                          | Portal Admin                 | System Admin      |         |
|                    | -               |                                       |                                                        |                      |                                                            |                              |                   |         |
| Business Writing C | ontent > ADD TI | URNITIN ASSIGNMEN                     | т                                                      |                      |                                                            |                              |                   |         |
|                    |                 | close optic                           | ins                                                    |                      |                                                            |                              |                   | *       |
|                    |                 | Enter special ins                     | tructions                                              |                      |                                                            | *                            |                   |         |
|                    |                 |                                       |                                                        |                      |                                                            | Ŧ                            |                   |         |
|                    |                 | Would you like to                     | select a QuickMark se                                  | t?                   |                                                            |                              |                   | II      |
|                    |                 | Generate Origina<br>yes<br>no         | lity Reports for submis                                | sions?               |                                                            |                              |                   |         |
|                    |                 | Generate Origina                      | lity Reports for student<br>t report is final          | submissions          |                                                            |                              |                   |         |
|                    |                 | Exclude bibliogra<br>Bibliographic ma | aphic materials from Sir<br>terials can also be includ | nilarity Index for a | Il papers in this assignme<br>when viewing the Originality | nt?<br>/ Report. This settin | g                 | •       |

- 15. Enter any **Special Instructions** in the field provided.
- 16. Select the **Yes** radio button to have the system **generate originality reports for each submission** for the selected assignment.
- 17. Generate Originality Reports for student submission:
  - a. **Immediately**(**First report is final**) will generate an originality report upon the assignment being submitted. This will be the only report generated.
  - b. **Immediately(Can overwrite reports until due date)** will generate an originality report and continue to update the report until the date the assignment is due.
  - c. On Due Date will generate an originality report on the date the assignment is due.

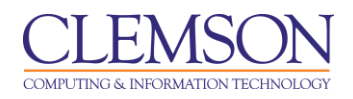

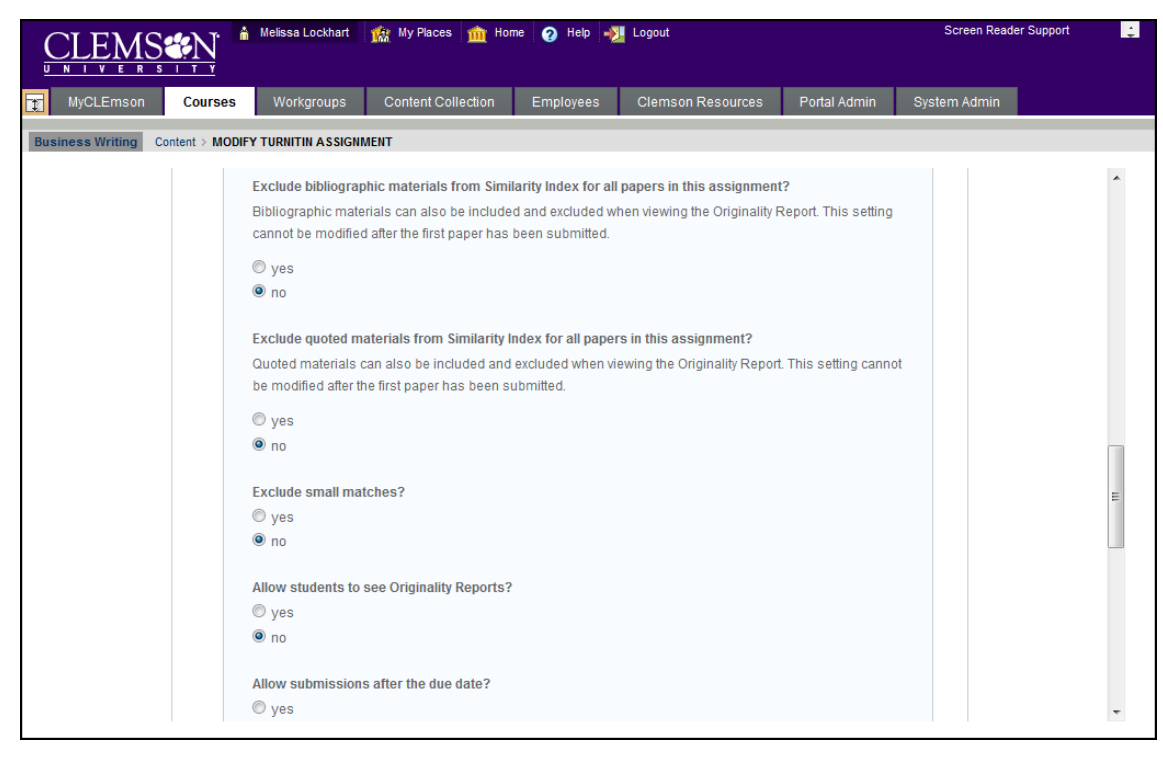

**NOTE:** The items under **More Options** are turned off by default. Should you enable them the following actions will occur.

- 18. Select the **Yes** radio button to **Exclude bibliographic materials from Similarity Index for all papers in this assignment. NOTE:** This setting cannot be modified after the first paper has been submitted.
- 19. Select the **Yes** radio button to **Exclude quoted materials from Similarity index for all papers in this assignment. NOTE:** This setting cannot be modified after the first paper has been submitted.
- 20. Select the **Yes** radio button to **Exclude small matches**.
- 21. Select the Yes radio button to Allow students to see the originality report for their assignment.
- 22. Select the Yes radio button to Allow assignments to be submitted after the due date.

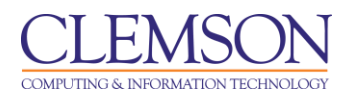

| CLEM             | SUN             | Melissa Lockhart                                                                                                    | 🏫 My Places 🏦 Hon         | ne 🕜 Help 🕂 | Logout            |              | Screen Reader Support | t 📫 |
|------------------|-----------------|----------------------------------------------------------------------------------------------------|---------------------------|-------------|-------------------|--------------|-----------------------|-----|
| MyCLEmson        | Courses         | Workgroups                                                                                                    | Content Collection        | Employees   | Clemson Resources | Portal Admin | System Admin          |     |
| Business Writing | Content > MODIF | Y TURNITIN ASSIGN                                                                                                    | MENT                      |             |                   |              |                       |     |
|                  | SI              | Reveal grades to s yes no Submit papers to: standard paper re Search options: Student paper rr C current and arct periodicals, jou | students only on post dat | ie?         |                   |              |                       |     |
|                  |                 |                                                                                                    |                           |             |                   |              |                       | -   |

- 23. Select the Yes radio button to only Reveal grades to students only on the post date.
- 24. From the Submit papers to drop drown menu select Standard Paper Repository.
- 25. Enable the checkboxes for the **Search Options** for which to compare these submissions:
  - a. **Student paper database** will compare the assignment against other student paper assignments in the database.
  - b. **Current and archived internet** will compare the assignment against current and archived student assignments available on the internet.
  - c. **Periodicals, Journals & Publications** will compare the assignment against periodicals, journals and publications.

#### 26. Then click **Submit**.

27. A success message will be displayed. Click OK.

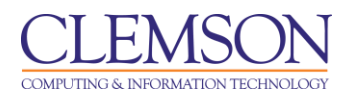

|                                         | sa Lockhart 🇌 🏦 My Places 🏦 Home | 🕜 Help 📲 Logout              | Screen Read               | ler Support 🔔 |
|-----------------------------------------|----------------------------------|------------------------------|---------------------------|---------------|
| MyCLEmson Courses W                     | orkgroups Content Collection     | Employees Clemson Resources  | Portal Admin System Admin |               |
| Business Writing memarsh-engl304        | Modules > Module 1               |                              | Edit Mod                  | e is: ON      |
| + I I I I I I I I I I I I I I I I I I I | → Module 1 🛛                     |                              |                           |               |
| Syllabus                                | Build Content 🛠 Create Assessm   | ent ≽ Add Interactive Tool ≽ | Assign Textbook ≽         | î.            |
| Modules S                               | Assignment 1 🛛                   |                              |                           | -             |
| Contacts Discussion Board               | >> <u>View/Complete</u>          |                              |                           | E             |
| (Tools                                  |                                  |                              |                           |               |
| COURSE MANAGEMENT                       |                                  |                              |                           |               |
| * Control Panel                         |                                  |                              |                           |               |
| Content Collection >>                   |                                  |                              |                           |               |
|                                         |                                  |                              |                           |               |
| Evaluation                              |                                  |                              |                           |               |
| Grade Center ×                          |                                  |                              |                           |               |
| Oustamization                           |                                  |                              |                           |               |
| Packages and Litilities                 |                                  |                              |                           |               |
| × Help                                  |                                  |                              |                           | -             |

28. The system returns you to the Assignments page. The assignment now appears in your list of assignments.

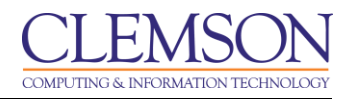

# Syncing your Roster

Before your students can submit their assignment, you have to sync your roster. If you do not sync your roster students will not be able to submit their assignment. The sync gives them the permission to access the Turnitin® assignment. To sync your roster:

- 1. Click the action link to expand the Course Tools section of the Control Panel.
- 2. Then click the **Turnitin Assignments** link.

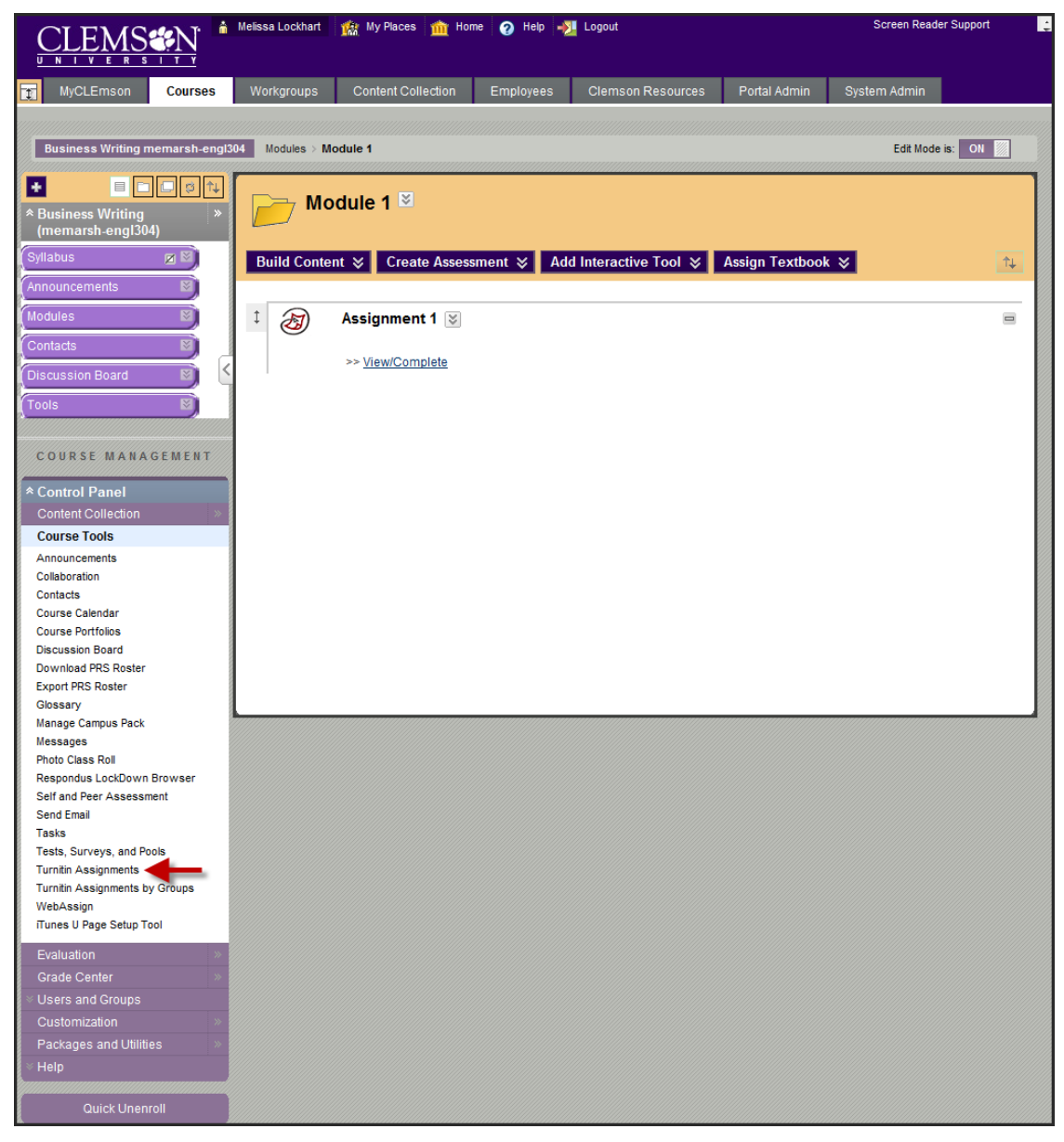

3. Click the View link under the Assignment for which you want to view submissions.

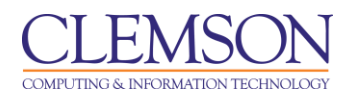

| CLEMSCN                        | 💧 Melissa Lockhar  | t 🇌 🏫 My Places 🏦  | Home 👩 Help | - Logout          |              | Screen Reader S | upport 🔔 |
|--------------------------------|--------------------|--------------------|-------------|-------------------|--------------|-----------------|----------|
| MyCLEmson Courses              | Workgroups         | Content Collection | Employees   | Clemson Resources | Portal Admin | System Admin    |          |
| Business Writing (memarsh-engl | 304) Turnitin Assi | gnments            |             |                   |              |                 |          |
| 💷 Turnitin Assign              | ments              |                    |             |                   |              |                 |          |
| Assignment 1                   |                    |                    |             |                   |              |                 |          |
|                                |                    |                    |             |                   |              |                 |          |
|                                |                    |                    |             |                   |              |                 |          |
|                                |                    |                    |             |                   |              |                 |          |
|                                |                    |                    |             |                   |              |                 |          |

4. Click Roster Sync.

| <u>CLEMSEN</u>                                                                                      | 🏠 Melissa Lockhart                                                   | 🎪 My Places 🏦 Home                                         | 🕜 Help 📲 I       | ∟ogout                   |                  | Screen Re                        | ader Support          | ÷ |
|----------------------------------------------------------------------------------------------------|----------------------------------------------------------------------|------------------------------------------------------------|------------------|--------------------------|------------------|----------------------------------|-----------------------|---|
| MyCLEmson Course                                                                                    | s Workgroups                                                         | Content Collection                                         | Employees        | Clemson Resources        | Portal Admin     | System Admin                     |                       |   |
| Business Writing Turnitin Assig                                                                     | nments > VIEW TURNITIN                                               | ASSIGNMENT                                                 |                  |                          |                  |                                  |                       |   |
| turnitin                                                                                            | レ                                                                    |                                                            |                  | Messages   Engli         | sh▼   Feedba     | ck   What's New                  | /   ⑦ Help            |   |
| assignment inbox eo                                                                                 | lit assignment lib                                                   | raries class stats                                         | preferences      |                          |                  |                                  |                       |   |
| About this page<br>This is your assignment inbo<br>ghosted icon indicates that the<br>Assignment 1  | x. To view a paper, clic<br>he Originality Report ha<br>NEW PAPERS ▼ | k the paper's title. To view<br>is not yet been generated. | an Originality R | eport, click the paper's | Originality Repo | rt icon in the repor             | t column. A           | E |
| INBOX   NOW VIEWING:                                                                                |                                                                      |                                                            |                  |                          | +                |                                  |                       | : |
| INBOX   NOW VIEWING:           submit paper           expo                                          | rt                                                                   |                                                            |                  | GradeMark Repo           | ort Roster Syr   | c Edit assignm                   | nent settings         | : |
| INBOX   NOW VIEWING:<br>submit paper expo                                                           | rt nu                                                                | LE                                                         | REPORT           | GradeMark Repo           | ort Roster Syn   | Edit assignm                     | nent settings<br>DATE |   |
| INBOX   NOW VIEWING:<br>submit paper expo                                                           | rt m                                                                 | LE<br>no submission                                        | REPORT           | GradeMark Repo           | FILE             | Edit assignm                     | DATE                  |   |
| INBOX   NOW VIEWING:<br>submit paper expo<br>author<br>Brown, Jamie<br>Brown, Jamie                 | rt<br>ππ<br>-                                                        | LE<br>no submission<br>no submission                       | REPORT           | GradeMark Repo           | FILE             | Edit assignm<br>PAPER ID<br>     | DATE                  | = |
| INBOX   NOW VIEWING:<br>submit paper expo<br>author<br>Brown, Jamie<br>Brown, Jamie<br>Brown, Jamie | rt                                                                   | LE<br>no submission<br>no submission<br>no submission      | REPORT           | GradeMark Repo           | FILE             | Edit assignm<br>PAPER ID<br><br> | DATE<br><br>          |   |

5. The Turnitin® system will synchronize with Blackboard and grant your students access to submit their assignments. A list of all of your students is displayed. If you have multiple students, you may not see them all at once. Page numbers will appear in the top left corner of the Inbox. Click each page to navigate to additional student assignments.

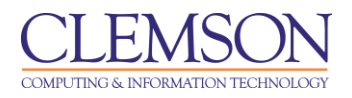

## Running Student Assignments through Turnitin®

Sometimes faculty will setup their student assignments as normal Blackboard assignments or even have students email them their assignments. Then decide later that they want to run them through Turnitin. Faculty can submit assignments through Turnitin at any time. They can manually upload the text, file or a zip file that contains the students work to be checked for originality using the proceeding steps.

- 1. Click the action link to expand the **Course Tools** section of the **Control Panel**.
- 2. Then click the **Turnitin Assignments** link.

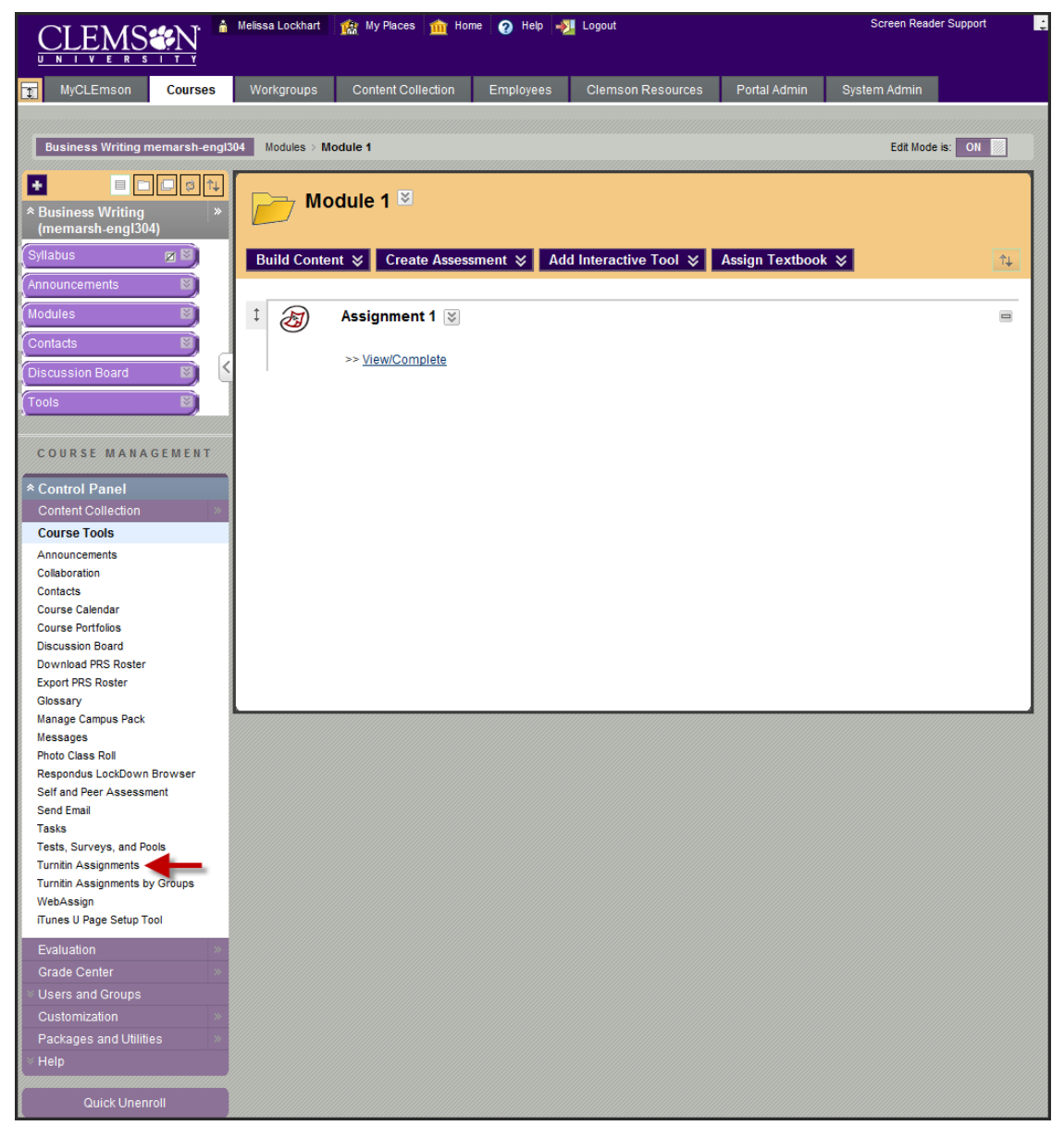

3. Click the View link under the Assignment for which you want to make submissions.

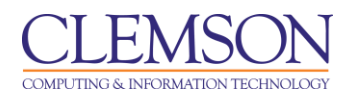

| CLEMS               | <u> N</u>    | ՝ Melissa Lockha  | art 🇌 🏫 My Places 🏦 | THome 👩 Help | -🎦 Logout         |              | Scree        | n Reader Support | ţ. |
|---------------------|--------------|-------------------|---------------------|--------------|-------------------|--------------|--------------|------------------|----|
| MyCLEmson           | Courses      | Workgroups        | Content Collection  | Employees    | Clemson Resources | Portal Admin | System Admin |                  |    |
| Business Writing (n | nemarsh-engl | 304) Turnitin Ass | ignments            |              |                   |              |              |                  |    |
| 🔲 Turnitir          | n Assign     | ments             |                     |              |                   |              |              |                  |    |
| assignm 🔊           | ient 1       |                   |                     |              |                   |              |              |                  |    |
| >> <u>View</u>      | -            |                   |                     |              |                   |              |              |                  |    |
| ОК                  |              |                   |                     |              |                   |              |              |                  |    |
|                     |              |                   |                     |              |                   |              |              |                  |    |
|                     |              |                   |                     |              |                   |              |              |                  |    |
|                     |              |                   |                     |              |                   |              |              |                  |    |
|                     |              |                   |                     |              |                   |              |              |                  |    |
|                     |              |                   |                     |              |                   |              |              |                  |    |
|                     |              |                   |                     |              |                   |              |              |                  |    |
|                     |              |                   |                     |              |                   |              |              |                  |    |
|                     |              |                   |                     |              |                   |              |              |                  |    |

4. The Turnitin Assignment Inbox is displayed.

| CLEMS              | See N                  | Melissa Lockhart     | 🏫 My Places 🍸     | 📺 Home 👩 H        | telp - <u>&gt;</u> Logout |             |          |                | Scree             | n Reader Support  |   |
|--------------------|------------------------|----------------------|-------------------|-------------------|---------------------------|-------------|----------|----------------|-------------------|-------------------|---|
| MyCLEmson          | Courses V              | Vorkgroups Co        | ntent Collection  | Employees         | Clemson Resou             | rces P      | ortal Ad | min Syst       | em Admin          |                   |   |
| Business Writing   | Turnitin Assignments > | VIEW TURNITIN ASS    | IGNMENT           |                   |                           |             |          |                |                   |                   |   |
|                    |                        |                      |                   |                   | м                         | essages     | Englis   | sh 🔻   Feed    | lback   What's I  | New   ⑦ Help      |   |
| turnit             | in $5$                 |                      |                   |                   | _                         |             |          |                |                   |                   |   |
| currin             |                        |                      |                   |                   |                           |             |          |                |                   |                   |   |
| assignment inb     | ox edit assign         | ment librarie        | class stat        | ts preferen       | ICES                      |             |          |                |                   |                   |   |
|                    |                        | _                    |                   |                   | _                         |             |          |                |                   |                   |   |
| About this pa      | ge                     |                      |                   |                   |                           |             |          |                |                   |                   |   |
| This is your assig | nment inbox. To viev   | w a paper, click the | paper's title. To | view an Originali | ty Report, click the p    | aper's Orig | inality  | Report icon in | the report colum  | n. A ghosted icon | E |
| indicates that the | Originality Report na  | as not yet been ge   | terated.          |                   |                           |             |          |                |                   |                   |   |
| Assignme           | nt 1                   |                      |                   |                   |                           |             |          |                |                   |                   |   |
| INBOX   NOW VI     | ewing: New Pap         | ERS V                |                   |                   |                           |             |          |                |                   |                   |   |
| submit paper       | -                      |                      |                   |                   |                           | GradeMark   | Repo     | ort   Roster S | Sync   Edit assig | gnment settings   |   |
| AUTHOR             | _                      | TITLE                |                   |                   | REPORT                    | GRADEMA     | RK       | FILE           | PAPER ID          | DATE              |   |
| Brown, J           | amie                   | Ass                  | ignment 1         |                   | 100%                      |             |          |                | 179720534         | 04-Apr-2011       |   |
| Washing            | ton, George            | Ass                  | ignment 1 - Res   | sume              | 98%                       |             | 52       |                | 179709722         | 13-Jun-2011       |   |
| Brown, J           | amie                   | ass                  | gnment1           |                   | 42%                       |             |          |                | 179719562         | 04-Apr-2011       |   |
| 🔲 🛛 Lay, Jan       | - Student              | My                   | Summer Readin     | ng Assigment      | 22%                       |             | 85       |                | 179719554         | 17-Jun-2011       |   |
|                    |                        |                      |                   |                   |                           |             |          |                |                   |                   | - |

5. Click the **Submit Paper** button to begin the upload process.

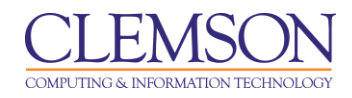

## Individually as a File Upload

| CIEMS No helissa Lockhart 🎪 My Places 🏦 Home 🧕 Help 📲 Logout                                                                               | Screen Reader Support           |
|----------------------------------------------------------------------------------------------------|---------------------------------|
| UDDIVIO VIN<br>UNIVERSITY                                                                                                    |                                 |
| MyCLEmson Courses Workgroups Content Collection Employees Clemson Resources Portal Admin                                                   | System Admin                    |
| Business Writing Content > SUBMIT TURNITIN ASSIGNMENT                                                                                      |                                 |
| Messages   English ▼   Feedb                                                                                                    | ack   What's New   ⑦ Help 🔽 🚔   |
| turnitin <sup>D</sup>                                                                                                    |                                 |
|                                                                                                    |                                 |
|                                                                                                    |                                 |
| About this page                                                                                                    | =                               |
| To submit a paper, locate the paper you want to submit on your computer by clicking the "browse" button and enter a title for the pa       | per. Select an enrolled student |
|                                                                                                    |                                 |
| submit paper: by file upload (step 1 of 2)                                                                                                 | E                               |
| submit paper. by me upload (step 1 of 2)                                                                                                   |                                 |
|                                                                                                    |                                 |
| choose a paper item submission method:                                                                                                    |                                 |
|                                                                                                    | E                               |
| author                                                                                                    |                                 |
| Washington, George (train30)                                                                                                    |                                 |
| first name •                                                                                                    |                                 |
| George                                                                                                    |                                 |
| last name •                                                                                                    |                                 |
| Washington                                                                                                    |                                 |
| submission fille .                                                                                                    | _                               |
| Assignment 1 (5)                                                                                                    |                                 |
|                                                                                                    |                                 |
| Requirements for single file upload:                                                                                                    |                                 |
| File must be less than 20 MB     The maximum paper length is 400 pages                                                                     |                                 |
| <ul> <li>File Types allowed: MS Word, WordPerfect, PostScript, PDF, HTML, RTF and plain text.</li> </ul>                                   |                                 |
| disclaimer: Your submission will be scanned by Turnitin for originality. The originality report will                                       |                                 |
| be available to your instructor. Please review the Clemson University Academic Integrity<br>statement available in the Student Handbook at |                                 |
| http://stuaff.clemson.edu/handbook/2003/docs/h.pdf and refer to the course syllabus for further<br>information.                            |                                 |
| If your file exceeds 20 MB, read suggestions to meet requirements                                                                          |                                 |
|                                                                                                    |                                 |
| browse for the file to upload •                                                                                                    |                                 |
|                                                                                                    |                                 |
|                                                                                                    |                                 |
| upload cancel.go back                                                                                                    |                                 |
|                                                                                                    |                                 |
| -                                                                                                    |                                 |
|                                                                                                    |                                 |
|                                                                                                    |                                 |
|                                                                                                    | =                               |
| Copyright © 1998 – 2011 iParadiams LLC All rights reserved.                                                                                |                                 |
| usage policy privacy pledge helpdesk research resources                                                                                    |                                 |
|                                                                                                    |                                 |
|                                                                                                    | -                               |

- 1. Select single file upload from the Paper Item Submission drop down menu.
- 2. Select the **author** of the paper from the available drop down menu. You can select non-enrolled student or you can select from students enrolled in the course. Once you select the student their

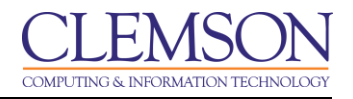

First and Last Name will appear. If you select non-enrolled student you will need to enter a First and Last Name.

- 3. Enter a **submission title** for the student's paper.
- 4. Then click **Browse** to select the student's paper from your local hard drive.
- 5. Click Upload.

| MyCLEmson<br>ness Writing Co<br>Count this pag<br>base review the te<br>matting will be in<br>submit this docu<br>tremely large files<br>ur submission is<br>Submit<br>Author<br>Title<br>Preview<br>I am cert:<br>of our hose<br>expansion<br>is that for<br>Jeff, I hac<br>you?      | Courses<br>ontent > SUBMIT<br>SUBMIT<br>SUBM | Workgroups<br>IT TURNITIN ASSIGN<br>uthe submission is<br>n the submission is<br>n the submit butto<br>onger to be accept<br>e until you receive<br>Step 2 of 2<br>/ashington<br>ent 1 | Content Collection<br>MENT<br>In that this is the text yous<br>s finalized.<br>In. If this is not the docur<br>ted by the system.<br>a digital receipt. | Employees                            | Clemson Res<br>Messages                              | ources Po<br>  English ▼<br>Ig has been rer<br>Ithe return to u | moved from th                   | System Admin                                           | Help |
|----------------------------------------------------------------------------------------------------|----------------------------------------------------------------------------------------------------|----------------------------------------------------------------------------------------------------|----------------------------------------------------------------------------------------------------|--------------------------------------|------------------------------------------------------|-----------------------------------------------------------------|---------------------------------|--------------------------------------------------------|------|
| ness Writing Co<br>Court this pag<br>boot this pag<br>base review the te<br>rmatting will be in<br>submit this docu<br>tremely large files<br>ur submission is<br>Submit<br>Author<br>Title<br>Preview<br>I am cert.<br>of our hos<br>superience<br>is that for<br>Jeff, I hac<br>you? | e<br>e<br>e<br>e<br>e<br>e<br>e<br>e<br>e<br>e<br>e<br>e<br>e<br>e<br>e<br>e<br>e<br>e<br>e                                                                                                    | tr TURNITIN ASSIGN                                                                                                    | MENT<br>n that this is the text you<br>s finalized.<br>n. If this is not the docur<br>ted by the system.<br>a digital receipt.                          | u want to submit<br>ment you want to | Messages<br>I. Note: Formattin<br>o submit, click or | I English ▼                                                     | Feedback                        | k   What's New   ⑦ I<br>e text of this preview.<br>nk. | Help |
| turniti<br>bout this pag<br>ease review the te<br>rmatting will be in<br>submit this docu<br>tremely large files<br>ur submission is<br>submit<br>Author<br>Title<br>Preview I<br>I am cert:<br>of our hos<br>experienc<br>is that for<br>Jeff, I hac<br>you?                          | IP<br>Paper<br>Paper<br>IP<br>IP<br>IP<br>IP<br>IP<br>IP<br>IP<br>IP<br>IP<br>IP                                                                                                    | ument and confirm<br>the submission is<br>n the submit butto<br>onger to be accept<br>a until you receive<br>Step 2 of 2<br>/ashington<br>ent 1                                        | n that this is the text you<br>s finalized.<br>.n. If this is not the docu<br>ted by the system.<br>a digital receipt.                                  | u want to submit<br>ment you want to | Messages<br>:. Note: Formattin<br>o submit, click or | I English ▼                                                     | Feedback                        | x   What's New   ⑦  <br>e text of this preview.<br>nk. | Help |
| curnical<br>pout this pag<br>ease review the te<br>rmatting will be in<br>submit this docu<br>tremely large files<br>ur submission is<br>submit<br>Author<br>Title<br>Preview I<br>I am cert:<br>of our hos<br>experienc<br>is that for<br>Jeff, I hac<br>you?                         | le<br>ext of the doct<br>ncluded when<br>iment click or<br>s may take lo<br>not complete<br>t paper: \$<br>George W<br>Assignme<br>Paper                                                                                                    | sument and confirm<br>the submission is<br>n the submit butto<br>onger to be accept<br>e until you receive<br>Step 2 of 2<br>/ashington<br>ent 1                                       | n that this is the text you<br>s finalized.<br>.n. If this is not the docu<br>ted by the system.<br>a digital receipt.                                  | u want to submit<br>ment you want to | Note: Formattin                                      | ig has been rer                                                 | moved from th<br>upload page li | e text of this preview.<br>nk.                         |      |
| out this pag<br>ase review the te<br>matting will be in<br>submit this docu<br>remely large files<br>ir submission is<br>submit<br>Author<br>Title<br>Preview<br>I am cert.<br>of our hos<br>experience<br>is that for<br>Jeff, I hac<br>you?                                          | Je<br>ext of the doci<br>ncluded when<br>iment click or<br>s may take lo<br>not complete<br>t paper: \$<br>George W<br>Assignme<br>Paper                                                                                                    | cument and confirm<br>the submission is<br>n the submit butto<br>onger to be accept<br>e until you receive<br>Step 2 of 2<br>Vashington<br>ent 1                                       | n that this is the text you<br>s finalized.<br>.n. If this is not the docu<br>led by the system.<br>a digital receipt.                                  | u want to submit                     | i. Note: Formattin<br>o submit, click or             | ig has been rer                                                 | moved from th<br>upload page li | e text of this preview.<br>nk.                         |      |
| ase review the te<br>matting will be in<br>submit this docu<br>remely large files<br>ur submission is<br>submit<br>Author<br>Title<br>Preview<br>I am cert.<br>of our hos<br>experience<br>is that for<br>Jeff, I hac<br>you?                                                          | e ext of the doct<br>ncluded when<br>iment click or<br>s may take lo<br>not complete<br>t paper: \$<br>George W<br>Assignme<br>Paper                                                                                                    | cument and confirm<br>the submission is<br>n the submit butto<br>onger to be accept<br>e until you receive<br>Step 2 of 2<br>Vashington<br>ent 1                                       | n that this is the text you<br>s finalized.<br>n. If this is not the docur<br>ted by the system.<br>a digital receipt.                                  | u want to submit                     | . Note: Formattin<br>o submit, click or              | ng has been rei                                                 | moved from th<br>upload page li | e text of this preview.<br>nk.                         |      |
| matting will be in<br>submit this docu<br>remely large files<br>ir submission is<br>submit<br>Author<br>Title<br>Preview I<br>I am cert:<br>of our hos<br>experienc<br>is that for<br>Jeff, I hac<br>you?                                                                              | ncluded when<br>imment click or<br>s may take lo<br>not complete<br>t paper: \$<br>George W<br>Assignme<br>Paper                                                                                                    | n the submission is<br>n the submit butto<br>onger to be accept<br>e until you receive<br>Step 2 of 2<br>Vashington<br>ent 1                                                           | s finalized.<br>n. If this is not the docur<br>ted by the system.<br>a digital receipt.                                                                 | ment you want t                      | o submit, click or                                   | n the return to i                                               | upload page li                  | nk.                                                    |      |
| remely large files<br>in submission is<br>submits<br>Author<br>Title<br>Preview<br>I am cert.<br>of our hos<br>experienc<br>is that for<br>Jeff, I hac<br>you?                                                                                                    | s may take lo<br>not complete<br>t paper: \$<br>George W<br>Assignme<br>Paper                                                                                                    | onger to be accept<br>e until you receive<br>Step 2 of 2<br>Vashington<br>ent 1                                                                                                    | ted by the system.<br>a digital receipt.                                                                                                    |                                      |                                                      |                                                                 |                                 |                                                        |      |
| submission is<br>submit<br>Author<br>Title<br>Preview<br>I am cert<br>of our hos<br>experienc<br>is that for<br>Jeff, I hac<br>you?                                                                                                    | not complete<br>t paper: S<br>George W<br>Assignme<br>Paper                                                                                                    | Step 2 of 2                                                                                                    | a digital receipt.                                                                                                    |                                      |                                                      |                                                                 |                                 |                                                        |      |
| Submit<br>Author<br>Title<br>Preview<br>I am cert<br>of our hos<br>experienc<br>is that for<br>Jeff, I hac<br>you?                                                                                                    | George W<br>Assignme<br>Paper                                                                                                    | Step 2 of 2<br>Vashington<br>ent 1                                                                                                    |                                                                                                    |                                      |                                                      |                                                                 |                                 |                                                        |      |
| Submit<br>Author<br>Title<br>Preview<br>I am cert:<br>of our hos<br>experienc<br>is that for<br>Jeff, I hac<br>you?                                                                                                    | George W<br>Assignme<br>Paper                                                                                                    | Step 2 of 2<br>Vashington<br>ent 1                                                                                                    |                                                                                                    |                                      |                                                      |                                                                 |                                 |                                                        |      |
| Author<br>Title<br>Preview<br>I am cert<br>of our hos<br>experienc<br>is that for<br>Jeff, I hac<br>you?                                                                                                    | George W<br>Assignme<br>Paper                                                                                                    | Vashington<br>ent 1                                                                                                    |                                                                                                    |                                      |                                                      |                                                                 |                                 |                                                        |      |
| Author<br>Title<br>Preview<br>I am cert:<br>of our hos<br>experienc<br>is that for<br>Jeff, I hac<br>you?                                                                                                    | George W<br>Assignme<br>Paper                                                                                                    | Vashington<br>ent 1                                                                                                    |                                                                                                    |                                      |                                                      |                                                                 |                                 |                                                        |      |
| Title<br>Preview<br>I am cert:<br>of our hose<br>experience<br>is that for<br>Jeff, I hace<br>you?                                                                                                    | Assignme<br>Paper                                                                                                    | ent 1                                                                                                    |                                                                                                    |                                      |                                                      |                                                                 |                                 |                                                        |      |
| Preview<br>I am certs<br>of our hos<br>experienc<br>is that for<br>Jeff, I hac<br>you?                                                                                                    | Paper                                                                                                    |                                                                                                    |                                                                                                    |                                      |                                                      |                                                                 |                                 |                                                        |      |
| I am certa<br>of our hos<br>experience<br>is that for<br>Jeff, I hac<br>you?                                                                                                    |                                                                                                    |                                                                                                    |                                                                                                    |                                      |                                                      |                                                                 |                                 |                                                        |      |
| of our hos<br>experience<br>is that for<br>Jeff, I had<br>you?                                                                                                    | ainly not com                                                                                                    | oplaining. Jeff and                                                                                                    | I loved feeling the health                                                                                                    | v lives                              |                                                      |                                                                 |                                 |                                                        |      |
| experience<br>is that for<br>Jeff, I had<br>you?                                                                                                    | sts pressed s                                                                                                    | so close to our ow                                                                                                    | n. It felt like shelter. The                                                                                                    | )                                    |                                                      |                                                                 |                                 |                                                        |      |
| Jeff, I had<br>you?                                                                                                    | ce was not un                                                                                                    | nlike living a five-m                                                                                                    | nonth-long slumber party                                                                                                    | . My point                           |                                                      |                                                                 |                                 |                                                        |      |
| you?                                                                                                    | r more tnan n<br>d not once rur                                                                                                    | n into myself by m                                                                                                    | manic activity of caring fo<br>nyself to stop and ask. S                                                                                                | or<br>So how are                     |                                                      |                                                                 |                                 |                                                        |      |
| I make many set                                                                                                    |                                                                                                    |                                                                                                    |                                                                                                    |                                      |                                                      |                                                                 |                                 |                                                        |      |
| i got my d                                                                                                    | chance when                                                                                                    | a friend of a friend                                                                                                    | d invited me to housesit                                                                                                    | her nine-                            |                                                      |                                                                 |                                 |                                                        |      |
| room Vic                                                                                                    | torian for a m                                                                                                    | nonth while she wa                                                                                                    | as on vacation. The day                                                                                                    | l was<br>d a favor                   |                                                      |                                                                 |                                 |                                                        |      |
| and had t                                                                                                    | to ao to the h                                                                                                    | nospital. We waite                                                                                                    | d five hours in the emerc                                                                                                    | u a level<br>Jency room.             |                                                      |                                                                 |                                 |                                                        |      |
| until he w                                                                                                    | vas transferre                                                                                                    | ed to the familiar o                                                                                                    | ncology ward, and there                                                                                                    | , nurses                             |                                                      |                                                                 |                                 |                                                        |      |
| Int. con Irea                                                                                                    | ann le a mai alaith l                                                                                                    | h                                                                                                    | Theoreman                                                                                                    | a least leise the                    | v                                                    |                                                                 |                                 |                                                        |      |
|                                                                                                    | _                                                                                                    |                                                                                                    |                                                                                                    |                                      |                                                      |                                                                 |                                 |                                                        |      |
| submit                                                                                                    |                                                                                                    |                                                                                                    |                                                                                                    |                                      |                                                      |                                                                 |                                 |                                                        |      |
|                                                                                                    | return                                                                                                    | n to upload page                                                                                                    |                                                                                                    |                                      |                                                      |                                                                 |                                 |                                                        |      |
|                                                                                                    | return                                                                                                    | n to upload page                                                                                                    |                                                                                                    |                                      |                                                      |                                                                 |                                 |                                                        |      |

- 6. The system will display a preview of the contents of the assignment.
- 7. Review the paper. If this is the correct paper, click yes, **submit**. If you selected the wrong paper, click the **return to upload page** link to select a different paper.
- 8. Click OK.

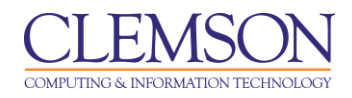

### **Multiple File Upload**

| With the work of the submit the first state of the submit to update them all at one.       Output of the submit the submit to the submit to update them all at one.                                                                                                    |                                                                                                    |                                  | Screen Reader Support             |
|----------------------------------------------------------------------------------------------------|----------------------------------------------------------------------------------------------------|----------------------------------|-----------------------------------|
| Windle Read Gendee Windgrouds Cented 1000000000000000000000000000000000000                                                                                                    |                                                                                                    |                                  |                                   |
| Weak is WINTEND TO REALL TO REALLY ASSUMPTION TO REALLY AND TO REALLY AND TO REALLY                                                                                                    | hyCLEmson Courses Workgroups Content Collection Employees Clemson Resource                                                                                                    | es Portal Admin                  | System Admin                      |
| Wates with the series             Automation of the series           Set and automation of the series           Set and automation of the set automation of the set                                                                                                    | ss Writing Content > SUBMIT TURNITIN ASSIGNMENT                                                                                                    |                                  |                                   |
| <image/>                                                                                                    | Messages                                                                                                    | English ▼   Feedb                | ack   What's New   ⑦ Help         |
| ad a saignment       that may be preference on spore computer and enter an optional paper title. Select an enrolled student using the student can be obtained adding papers to your batch. Repeat these two steps for each paper you would the mail at once:         support to your batch. Repeat these two steps for each paper your would be mail at once:       Image: steps in balk, dick the "Trooves" batch to locate dick the attach battom to to add the paper to your batch. Repeat these two steps for each paper you would the student to use of the student battom to add the mail at once:         support to your batch. Repeat these two steps for each paper your would be mail at once:       Image: steps students to use the steps steps steps step steps steps your batch, click submit to upload them all at once:         support to your batch. Steps steps st                                                                                                    | urnitin's                                                                                                    |                                  |                                   |
| south tapers in bulk, click the "browse" button to locate a paper on your computer and enter an optional paper tile. Select an enrolled student using the student down to associate the submission with a student and click the attach button to add the paper to your batch. Repeat these two steps for each paper you would like usuant. When you have finished adding papers to your batch, click submit to upload them all at once.                                                                                                    | ssignment inbox edit assignment libraries class stats preferences                                                                                                    |                                  |                                   |
| torut this page<br>which papers in bulk, click the "browse" button to locate a paper on your computer and enter an optional paper title. Select an enrolled student using the student<br>down to associate the submission with a student and click the attach button to add the paper to your batch. Repeat these two steps for each paper you would like<br>down. When you have finished adding papers to your batch, click submit to upload them all at once.<br><b>submit paper: by multiple file upload</b><br>choose a paper submission method:<br>multiple file upload<br>Requirements for uploading as file for multiple flee upload.<br>Each file must be loss than 20 MB<br>Pie byses alwed MS Word. Wordferfect, PostScript, PDF, HTML, RTF and plain text.<br>Tyour file exceeds 20 MB, read suggestions to meet requirements<br>File Submission Preview (editing fields is not required)<br>submit file <u>accepted?</u> student isst name first name title<br><u>workshing file upload</u> all<br>Upload all<br>Copyright 6 1996 – 2011 iPagadgms, LLC. All night reserved.<br>Mage point proview (editing files upload)<br>Copyright 6 1996 – 2011 iPagadgms, LLC. All night reserved.                                                                                                    |                                                                                                    |                                  |                                   |
| <pre>binding papers in down, of uck, the "downe" solution to ocate a paper on your computer and reprint and point and point an</pre>                                                                                                    | out this page                                                                                                    | verstitle. Celest en ei          | welled student using the student  |
| uternet. When you have finished adding papers to your batch, click submit to upload them all at once.          submit paper: by multiple file upload         choose a paper submission method:         multiple file upload         cpote an utiple file upload         expload multiple papers         Requirements for upbading a file for multiple file upload         expload multiple papers         Requirements for upbading a file for multiple file upload         expload multiple papers         Requirements for upbading a file for multiple file upload         tipboad multiple papers         Requirements for upbading a file for multiple file upload         tipboat multiple papers         Requirements for upbading a file for multiple file upload         tipboat file most be less than 20 MB         regular submit file ecoceds 20 MB, read suggestions to meet requirements         Submit file ecoceds 20 MB, read suggestions to meet requirements         submit file ecoceds 20 MB, read suggestions to meet requirements         delete al         upload mal         upload multiple papers         delete al         cportight @ 1998 - 2011 #Bradigms, LLC. All rights reserved.         usage polity in virkay piledix       read read resources                                                                                                    | Joint papers in buik, click the browse button to locate a paper on your computer and enter an optional pa<br>own to associate the submission with a student and click the attach button to add the paper to your batch.                                                                                                    | Repeat these two st              | eps for each paper you would like |
| <pre>submit paper: by multiple file upload  cccccc a paper submission method  cup to the upload  cocccc a paper submission method  cup to the upload  cocccc a paper submission method  cup to the upload  cocccc a paper submission for the upload  cup to the upload  cup to the uplo</pre>                                                                                                    | bmit. When you have finished adding papers to your batch, click submit to upload them all at once.                                                                                                    |                                  |                                   |
| submit paper: by multiple file upload<br>choose a paper submission method:<br>wulpide file upload<br>choose a paper submission method:<br>wulpide file upload<br>choose a paper submission method:<br>wulpide file upload<br>choose a paper submission method:<br>submit file submission frequences<br>submit file accepted? student last name first name title<br>wushington George Assignment 1<br>wushington George Assignment 1<br>wushington Geor |                                                                                                    |                                  |                                   |
| chose a paper submission method:   □ultiple fle upload   □   productiple papers   Centerns for uploading as fle for multiple fle upload.   • a file must be ises stan 20 MB   • the must be ises stan 20 MB   • the must be ises stan 20 MB   •                                                                                                    | submit paper: by multiple file upload                                                                                                    |                                  | _                                 |
| <section-header><form><image/><image/></form></section-header>                                                                                                    |                                                                                                    |                                  |                                   |
| Integrating and a set of the set of the                                                                                                    | choose a paper submission method:                                                                                                    |                                  |                                   |
| upload multiple papers   Requirements for uploading a file for multiple file upload: E sch file must be less than 20 MB File Types allowed: MS Word, WordPerfect, PostScript, PDF, HTML, RTF and plain text. Hypure file exceeds 20 MB, read suggestions to meet requirements File Submitsion Preview (editing fields is not required) Submit file                                                                                                    | multiple file upload                                                                                                    |                                  |                                   |
| uplad multiple papers<br>Requirements for uploading a file for multiple file upload:<br>4 Sech file must be less than 20 MB<br>5 File Types allowed: MS Word, WordPerfect, PostScript, PDF, HTML, RTF and plain text.<br>If your file exceeds 20 MB, read suggestions to meet requirements<br>File Submitssion Preview (editing fields is not required)<br>Submit file accepted? student last name first name title<br>SummerReflectiveEssay2.doc Yes Washington, George (train, Washington George Assignment 1<br>Browse<br>t delete al<br>Upload all                                                                                                    |                                                                                                    |                                  |                                   |
| Requirements for uploading a fie for multiple file upload:<br>4 can file must be less than 20 MB<br>7 the Types allowed: MS Word, WordPerfect, PostScript, PDF, HTML, RTF and plain text.<br>Typour file exceeds 20 MB, read suggestions to meet requirements<br>FIE Submission Preview (editing fields is not required)<br>Submit file accepted? student ast name first name title<br>SummerReflectiveEssay2.doc Yes Washington, George (train Washington) George Assignment 1<br>Browse<br>t m t traine title<br>Browse<br>t m t traine title<br>Browse<br>Copyright @ 1928 - 2011 IParadigns, LLC. All rights reserved.<br>Mage policy privacy pledg helpdat reserved.                                                                                                    | upload multiple papers                                                                                                    |                                  |                                   |
| <ul> <li>each file must be less than 20 MB</li> <li>file Types allowed: MS Word, WordPerfect, PostScript, PDF, HTML, RTF and plain text.<br/>If your file exceeds 20 MB, read suggestions to meet requirements</li> <li>File Submission Preview (editing fields is not required)</li> <li>submit file accepted? student last name first name title</li> <li>SummerReflecttveEssay2.doc Yes Washington, George Assignment 1</li> <li>Browse</li> <li>Im</li> <li>delete all</li> </ul>                                                                                                    | Requirements for uploading a file for multiple file upload:                                                                                                    |                                  |                                   |
| <ul> <li>File Types alowed: MS Word, WordPerfect, PostScript, PDF, HTML, RTF and plain text.</li> <li>If your file exceeds 20 MB, read suggestions to meet requirements</li> <li>File Submission Preview (editing fields is not required)</li> <li>submit file accepted? student last name first name title</li> <li>SummerReflectiveEssay2.doc Yes Washington, George Assignment 1</li> <li>Browse</li> <li>Im</li> <li>delete al</li> </ul>                                                                                                    | Each file must be less than 20 MB                                                                                                    |                                  |                                   |
| If your file exceeds 20 MB, read suggestions to meet requirements  File Submission Preview (editing fields is not required)  submit file accepted? student last name first name title  SummerReflectiveEssay2.doc Yes Washington, George (train Washington) George Assignment 1  Browse  delete al  upload all  Copyright @ 1989 - 2011 IParadigms, LLC. All rights reserved.  usage policy privacy pledge helpdest research resources                                                                                                    | <ul> <li>File Types allowed: MS Word, WordPerfect, PostScript, PDF, HTML, RTF and plain text.</li> </ul>                                                                                                    |                                  |                                   |
| File Submission Preview (editing fields is not required)          submit file       accepted? student       last name       first name       title         Image: Submission ReflectiveEssay2.doc       Yes       Washington, George (train - Washington)       George       Assignment 1         Image: Browse       Image: Submission       Browse       Image: Submission       George       Assignment 1         Image: Submission ReflectiveEssay2.doc       Yes       Washington, George (train - Washington)       George       Assignment 1         Image: Submission ReflectiveEssay2.doc       Yes       Washington, George (train - Washington)       George       Assignment 1         Image: Submission ReflectiveEssay2.doc       Yes       Image: Submission ReflectiveEssay2.doc       Assignment 1         Image: Submission ReflectiveEssay2.doc       Yes       Image: Submission ReflectiveEssay2.doc       Assignment 1         Image: Submission ReflectiveEssay2.doc       Image: Submission ReflectiveEssay2.doc       Mashington, George (train - Vision ReflectiveEssay2.doc)         Image: Submission ReflectiveEssay2.doc       Image: Submission ReflectiveEssay2.doc       Mashington, George (train - Vision ReflectiveEssay2.doc)         Image: Submission ReflectiveEssay2.doc       Image: Submission ReflectiveEssay2.doc)       Image: Submission ReflectiveEssay2.doc)         Image: Submission ReflectiveEssay2.doc       Image: Submission ReflectiveEssay2.doc) </td <td></td> <td></td> <td></td>                                                                                                    |                                                                                                    |                                  |                                   |
| File Submission Preview (editing fields is not required)         submit file       accepted? student         SummerReflectiveEssay2.doc       Yes         Washington, George (train       Washington         Browse       *         delete all    Upload all  Copyright @ 1998 - 2011 iParadigms, LLC. All rights reserved. usage policy privacy pledge                                                                                                    | If your file exceeds 20 MB, read suggestions to meet requirements                                                                                                    |                                  |                                   |
| submit file accepted? student last name first name title SummerReflectiveEssay2.doc Yes Washington, George (train Washington George Assignment 1 Browse ( Iff  upload all  Copyright © 1998 – 2011 iParadigms, LLC. All rights reserved. usage policy privacy pledge helpdesk research resources                                                                                                    | If your file exceeds 20 MB, read suggestions to meet requirements                                                                                                    |                                  |                                   |
| SummerReflectiveEssay2.doc       Yes       Washington, George       Assignment 1         Browse       III       III       III         upload all       Copyright © 1998 – 2011 iParadigms, LLC. All rights reserved.       usage policy       privacy pledge       helpdesk       research resources                                                                                                    | If your file exceeds 20 MB, read suggestions to meet requirements File Submission Preview (editing fields is not required)                                                                                                    |                                  |                                   |
| Browse         III         delete al         Upload all         Copyright © 1998 – 2011 IParadigms, LLC. All rights reserved.         usage policy privacy pledge helpdesk research resources                                                                                                    | If your file exceeds 20 MB, read suggestions to meet requirements File Submission Preview (editing fields is not required) submit file accepted? student last name first name                                                                                                    | title                            |                                   |
| delete all<br>upload all<br>Copyright © 1998 – 2011 iParadigms, LLC. All rights reserved.<br>usage policy privacy pledge helpdesk research resources                                                                                                    | If your file exceeds 20 MB, read suggestions to meet requirements         File Submission Preview (editing fields is not required)         submit file       accepted? student         Iast name       first name         Image: SummerReflectiveEssay2.doc       Yes         Washington, George (train v Washington)       George                                                                                                    | title<br>Assignment 1            |                                   |
| delete all<br>upload all<br>Copyright © 1998 – 2011 iParadigms, LLC. All rights reserved.<br>usage policy privacy pledge helpdesk research resources                                                                                                    | If your file exceeds 20 MB, read suggestions to meet requirements File Submission Preview (editing fields is not required) submit file accepted? student last name first name SummerReflectiveEssay2.doc Yes Washington, George (train washington) George Browse                                                                                                    | title                            |                                   |
| upload all<br>Copyright © 1998 – 2011 iParadigms, LLC. All rights reserved.<br>usage policy privacy pledge helpdesk research resources                                                                                                    | If your file exceeds 20 MB, read suggestions to meet requirements File Submission Preview (editing fields is not required) submit file accepted? student last name first name SummerReflectiveEssay2.doc Yes Washington, George (train washington) George Browse                                                                                                    | title<br>Assignment 1            |                                   |
| upload all<br>Copyright © 1998 – 2011 iParadigms, LLC. All rights reserved.<br>usage policy privacy pledge helpdesk research resources                                                                                                    | If your file exceeds 20 MB, read suggestions to meet requirements File Submission Preview (editing fields is not required) submit file accepted? student last name first name SummerReflectiveEssay2.doc Yes Washington, George (training) Browse                                                                                                    | title<br>Assignment 1            |                                   |
| upload all<br>Copyright © 1998 – 2011 iParadigms, LLC. All rights reserved.<br>usage policy privacy pledge helpdesk research resources                                                                                                    | If your file exceeds 20 MB, read suggestions to meet requirements File Submission Preview (editing fields is not required) submit file accepted? student last name first name SummerReflectiveEssay2.doc Yes Washington, George (train Vashington) George Browse                                                                                                    | title<br>Assignment 1            |                                   |
| Copyright © 1998 – 2011 iParadigms, LLC. All rights reserved.<br>usage policy privacy pledge helpdesk research resources                                                                                                    | If your file exceeds 20 MB, read suggestions to meet requirements File Submission Preview (editing fields is not required) submit file accepted? student I ast name first name SummerReflectiveEssay2.doc Yes Washington, George (train variable) Browse                                                                                                    | title<br>Assignment 1            |                                   |
| Copyright © 1998 – 2011 iParadigms, LLC. All rights reserved.<br>usage policy privacy pledge helpdesk research resources                                                                                                    | If your file exceeds 20 MB, read suggestions to meet requirements File Submission Preview (editing fields is not required) Submit file accepted? student I ast name first name SummerReflectiveEssay2.doc Yes Washington, George (train v Washington) George Browse Im upload all                                                                                                    | title<br>Assignment 1            |                                   |
| usage policy privacy pledge helpdesk research resources                                                                                                    | If your file exceeds 20 MB, read suggestions to meet requirements File Submission Preview (editing fields is not required)          submit file       accepted? student       last name       first name         SummerReflectiveEssay2.doc       Yes       Washington, George       George         Browse       ***       ***         upload all       ***       ***                                                                                                    | title<br>Assignment 1            |                                   |
| usage policy privacy preage neipoesk research resources                                                                                                    | If your file exceeds 20 MB, read suggestions to meet requirements File Submission Preview (editing fields is not required)          submit file       accepted? student       last name       first name         SummerReflectiveEssay2.doc       Yes       Washington, George (train )       Washington       George         Browse       m       m                                                                                                    | title Assignment 1 to delete all |                                   |
|                                                                                                    | If your file exceeds 20 MB, read suggestions to meet requirements File Submission Preview (editing fields is not required)          submit file       accepted? student       last name       first name         SummerReflectiveEssay2.doc       Yes       Washington, George (train v)       Washington       George         Browse       m       m       first name       first name       first name       George         Upload all       copyright @ 1998 – 2011 iParadigms, LLC. All rights reserved.       copyright @ 1998 – 2011 iParadigms, LLC. All rights reserved. | title Assignment 1 delete all    |                                   |

- 1. Select **multiple file upload** from the **paper submission method** drop down menu.
- 2. Then click **Browse**. Select the first paper to upload.
- 3. Select the **Student** who is the author of the paper. The system automatically fills in the First Name and Last Name of the author if it is a registered student.
- 4. Enter a **Title**.
- 5. Click **Browse** to search for additional papers from other students to submit.
- 6. Continue the same process until all papers have been submitted.
- 7. Then click **Upload All**.
- 8. Confirm that the files are uploaded are the files to submit to Turnitin. To change files click the **Go Back** link.
- 9. If the files selected are correct click **Submit**.

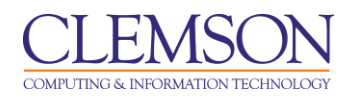

## In a Zip File

| CLEMS C                                                                                                    | Screen Reader Support | ÷ |
|----------------------------------------------------------------------------------------------------|-----------------------|---|
| UNIVERSITY           MyCLEmson         Courses         Workgroups         Content Collection         Employees         Clemson Resources         Portal Admir | i System Admin        |   |
| Business Writing Content > SUBMIT TURNITIN ASSIGNMENT                                                                                                    |                       |   |
| submit paper: by zip file (step 1 of 3)                                                                                                    |                       | ^ |
|                                                                                                    |                       |   |
| choose a paper submission method:                                                                                                    |                       |   |
| zip file upload 🔄 (1)                                                                                                    |                       |   |
| Requirements for zip file upload:                                                                                                    |                       |   |
| Can contain a max of 1000 papers (more info)                                                                                                    |                       |   |
| Must be less than 200 MB                                                                                                    |                       |   |
| <ul> <li>File types allowed in a zip file: MS Word, WordPerfect, PostScript, PDF, HTML, RTF, and plain<br/>text</li> </ul>                                    |                       |   |
| If your zip file does not meet the requirements, read some of our suggestions.                                                                                |                       | E |
| browse for the file to upload:                                                                                                    |                       |   |
| C:\Users\MEMARSH\Desktop\Assignment_1.zip Browse                                                                                                    |                       |   |
|                                                                                                    |                       |   |
|                                                                                                    |                       |   |
| apioud                                                                                                    |                       |   |
|                                                                                                    |                       |   |
|                                                                                                    |                       |   |

- 1. Select Submit Papers by Zip File Upload.
- 2. Then click **Browse** and select the Zip file.
- 3. Click Upload.

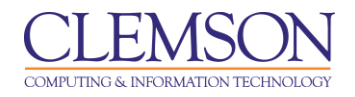

| /CLEmson                                                                              | Courses Workgroups                                                                                                    | Content C                                                               | Collection Employees                                                                                               | Clemson Re                | esources P                           | ortal Admin                   | System Admin     |        |
|---------------------------------------------------------------------------------------|----------------------------------------------------------------------------------------------------|-------------------------------------------------------------------------|----------------------------------------------------------------------------------------------------|---------------------------|--------------------------------------|-------------------------------|------------------|--------|
| ss Writing C                                                                          | ontent > SUBMIT TURNITIN ASSI                                                                                                    | GNMENT                                                                  |                                                                                                    |                           |                                      |                               |                  |        |
|                                                                                       |                                                                                                    |                                                                         |                                                                                                    | Message                   | es   English 🔻                       | Feedba                        | ack   What's New | ⑦ Help |
| Irnit                                                                                 | in $\sqrt{2}$                                                                                                    |                                                                         |                                                                                                    |                           |                                      |                               |                  |        |
|                                                                                       |                                                                                                    |                                                                         |                                                                                                    |                           |                                      |                               |                  |        |
| signment inbo                                                                         | x edit assignment                                                                                                    | libraries                                                               | class stats preference                                                                                             | es                        |                                      |                               |                  |        |
|                                                                                       |                                                                                                    |                                                                         |                                                                                                    |                           |                                      |                               |                  |        |
| submi                                                                                 | t paper: by zip file (                                                                                                    | (step 2 of                                                              | 3)                                                                                                    |                           |                                      |                               |                  |        |
| _                                                                                     |                                                                                                    | _                                                                       |                                                                                                    |                           |                                      |                               |                  |        |
| Summar                                                                                | гу                                                                                                    |                                                                         |                                                                                                    |                           |                                      |                               |                  |        |
|                                                                                       |                                                                                                    |                                                                         |                                                                                                    |                           |                                      |                               |                  |        |
| total files                                                                           | 3                                                                                                    |                                                                         |                                                                                                    |                           |                                      |                               |                  |        |
| total files<br>rejected fi                                                            | 3<br>īles: 0                                                                                                    |                                                                         |                                                                                                    |                           |                                      |                               |                  |        |
| total files<br>rejected fi                                                            | 3<br>iles: 0                                                                                                    | fields is not ro                                                        | floring                                                                                                    |                           |                                      |                               |                  |        |
| total files<br>rejected fi<br>File Sub                                                | 3<br>illes: 0<br>mission Preview (editing<br>le                                                                                                    | fields is not re                                                        | quired)<br>? student                                                                                               | lastname                  | first name                           | title                         |                  |        |
| total files<br>rejected fi<br>File Sub<br>submit fil                                  | 3<br>illes: 0<br>pmission Preview (editing<br>le<br>an_Lay_Assignment1.docx                                                                                            | fields is not re-<br>accepted<br>yes                                    | quired)<br>? student<br>Lay, Jan - Student (jlay_[▼                                                                | last name                 | first name                           | title<br>assignerr            |                  |        |
| total files<br>rejected fi<br>File Sub<br>submit fil<br>G                             | 3<br>Iles: 0<br>Ile<br>an_Lay_Assignment1.docx<br>reorge_Washington_Assignme                                                                                           | l fields is not re<br>accepted<br><del>yes</del><br>ent1 <del>yes</del> | quired)<br>? student<br>Lay, Jan - Student (jlay_]<br>non-enrolled student                                         | lastname                  | first name                           | title<br>assignerr            |                  |        |
| total files<br>rejected fi<br>File Sub<br>submit fil<br>I I Ja<br>G<br>I Ja           | 3<br>iles: 0<br>mission Preview (editing<br>le<br>an_Lay_Assignment1.docx<br>eorge_Washington_Assignme<br>amie_Brown_Assignment1.doc                                   | fields is not re-<br>accepted<br>yes<br>ent1 yes<br>CX yes              | quired)<br>? student<br>[Lay, Jan - Student (jiay_]<br>non-enrolled student<br>Brown, Jamie (enterprid             | last name                 | first name                           | title<br>assignem<br>assignme |                  |        |
| total files<br>rejected fi<br>File Sub<br>submit fil<br>G<br>G<br>G<br>G<br>G         | 3<br>illes: 0<br>pmission Preview (editing<br>le<br>an_Lay_Assignment1.docx<br>ieorge_Washington_Assignme<br>amie_Brown_Assignment1.doo                                | fields is not re-<br>accepted<br>yes<br>ent1 yes<br>cx yes              | quired)<br>? student<br>Lay, Jan - Student (jlay_v<br>non-enrolled student<br>Brown, Jamie (enterprist<br>III      | Iast name                 | first name<br>Jan - Student          | title<br>assignem<br>assignme |                  |        |
| total files<br>rejected fi<br>File Sub<br>submit fil<br>I I Ja<br>I G<br>Ja<br>I I Ja | 3<br>illes: 0<br>pmission Preview (editing<br>le<br>an_Lay_Assignment1.docx<br>eorge_Washington_Assignment<br>amie_Brown_Assignment1.doc                               | i fields is not re<br>accepted<br>yes<br>ent1 yes<br>CX yes             | quired)<br>? student<br>Lay, Jan - Student (Jlay_v<br>non-enrolled student<br>Brown, Jamie (enterprist<br>III      | last name<br>Lay<br>Brown | first name                           | title<br>assignem<br>assignme |                  |        |
| total files<br>rejected fi<br>File Sub<br>Submit fil<br>I Ja<br>G<br>G<br>G           | 3<br>liles: 0<br>pmission Preview (editing<br>le<br>an_Lay_Assignment1.docx<br>eorge_Washington_Assignme<br>amie_Brown_Assignment1.doc                                 | fields is not re<br>accepted<br>yes<br>ent1 yes<br>CX yes               | quired)<br>? student<br>Lay, Jan - Student (Jlay_<br>non-enrolled student<br>Brown, Jamie (enterprit               | last name<br>Lay<br>Brown | first name<br>Jan - Student<br>Jamie | title<br>assignem<br>assignme |                  |        |
| total files<br>rejected fi<br>Submit fil<br>G<br>G<br>G<br>G<br>Submit                | 3<br>Illes: 0<br>pmission Preview (editing<br>le<br>an_Lay_Assignment1.docx<br>reorge_Washington_Assignment1.doc<br>amie_Brown_Assignment1.doc<br>return to upload pag | fields is not re-<br>accepted<br>yes<br>ent1yes<br>cx yes               | quired)<br>? student<br>[Lay, Jan - Student (jlay,] •<br>non-enrolled student •<br>Brown, Jamie (enterprid)<br>III | last name<br>Lay<br>Brown | first name<br>Jan - Student<br>Jamie | title<br>assignem<br>assignme |                  |        |

- 4. A list of the documents in the zip file is displayed.
- 5. Select the **student** that the assignment belongs to from the available drop down menu. Their **first name** and **last name** will automatically be populated.
- 6. Enter a **title** for their assignment.
- 7. Enable the **Submit checkbox** for each assignment.
- 8. Click Submit.

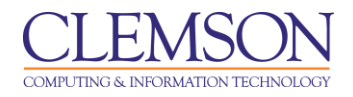

|                                                                                                    | kgroups               | Content Collection Emp              | loyees Cle                   | emson Resources | Portal Admin    | System Admin         |
|----------------------------------------------------------------------------------------------------|-----------------------|-------------------------------------|------------------------------|-----------------|-----------------|----------------------|
| s Writing Content > SUBMIT TURNIT                                                                                                    | TIN ASSIGNME          | ENT                                 |                              |                 |                 |                      |
|                                                                                                    |                       |                                     | _                            | Messages   Engl | ish ▼   Feedbac | k   What's New   ⑦ H |
| irnitin 5                                                                                                    |                       |                                     | _                            |                 |                 |                      |
|                                                                                                    |                       |                                     |                              |                 |                 |                      |
| ignment inbox edit assignme                                                                                                    | ent libr              | raries class stats                  | preferences                  |                 |                 |                      |
| submit paper: by zip                                                                                                    | file (ste             | ep 3 of 3)                          |                              |                 |                 |                      |
|                                                                                                    | ·                     |                                     | _                            |                 |                 |                      |
| Please confirm that these are the                                                                                                    | files you wa          | nt to submit.                       |                              |                 |                 |                      |
| rejected file(s)                                                                                                    |                       |                                     |                              |                 |                 |                      |
| rejected file(s)                                                                                                    |                       | message:                            |                              |                 |                 |                      |
| George_Washington_Assignme                                                                                                    | nt1                   | This file was not inclu             | ded.                         |                 |                 |                      |
|                                                                                                    |                       |                                     |                              |                 |                 |                      |
|                                                                                                    |                       |                                     |                              |                 |                 |                      |
|                                                                                                    |                       |                                     |                              |                 |                 |                      |
|                                                                                                    |                       |                                     |                              |                 |                 |                      |
| accepted file(s)                                                                                                    |                       |                                     |                              |                 |                 |                      |
| accepted file(s)                                                                                                    | author                | email/user profile                  | title                        |                 |                 |                      |
| Jan_Lay_Assignment1.docx                                                                                                    | Lay, Jan -<br>Student | _79763_1_39519s@tiibb.co            | assignment<br><sup>m</sup> 1 |                 |                 |                      |
| Jamie_Brown_Assignment1.doc                                                                                                    | Brown,<br>X Jamie     | _60_1_39519s@tiibb.com              | assignment<br>1              |                 |                 |                      |
|                                                                                                    |                       |                                     |                              |                 |                 |                      |
| All changes are final. Upon sele                                                                                                    | cting "submit",       | the paper will be submitted and cha | nges can                     |                 |                 |                      |
| and the second state to the second state of the second state of th | in the assignm        | ent indox.                          |                              |                 |                 |                      |
| only be made to your document                                                                                                    |                       |                                     |                              |                 |                 |                      |
| only be made to your document                                                                                                    |                       |                                     |                              |                 |                 |                      |

- 9. The system will ask you to confirm that these are the files you want to submit. Click the **go** back link to change the submissions.
- 10. Click **Submit** to accept the selected submissions.
- 11. Then click **OK**.

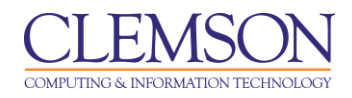

## **By Cutting & Pasting**

| CLEMS KN A Melissa Lockhart 🎪 My Places 🎰 Home 📀 Help 🕺 Logout                                                                                                    | Screen Reader Support         |
|----------------------------------------------------------------------------------------------------|-------------------------------|
|                                                                                                    |                               |
| MyCLEmson Courses Workgroups Content Collection Employees Clemson Resources Portal Admin                                                                                                    | System Admin                  |
| Isiness Writing Content > SUBMIT TURNITIN ASSIGNMENT                                                                                                    |                               |
| Messages   English ▼   Feedbac                                                                                                    | k   What's New   ⑦ Help       |
| turnitin D                                                                                                    |                               |
|                                                                                                    |                               |
| assignment inbox edit assignment libraries class stats preferences                                                                                                    |                               |
|                                                                                                    |                               |
| About this page                                                                                                    |                               |
| To submit a paper, enter a title for the paper and then copy and paste the paper into the text box. Select an enrolled student using the<br>the submission with a student and click the submit button to upload the paper. | student pulldown to associate |
| no oudimotion with a station and short the outine batter to speak the paper.                                                                                                    |                               |
| submit paper: by cut & paste                                                                                                    |                               |
|                                                                                                    |                               |
| submit paper by                                                                                                    |                               |
| cut & paste upload                                                                                                    |                               |
|                                                                                                    |                               |
| author:                                                                                                    |                               |
| Brown, Jamie (nx03_challenger)                                                                                                    |                               |
| first name: •                                                                                                    |                               |
| Jamie                                                                                                    |                               |
| last name: •                                                                                                    |                               |
| Brown                                                                                                    |                               |
| euhmiseinn titler                                                                                                    |                               |
| Assignment 1                                                                                                    |                               |
|                                                                                                    |                               |
| cut and paste your paper: • The Great Heron Feeds                                                                                                    |                               |
| I was alone for the first time since my fiancé Jeff had been diagnosed                                                                                                    |                               |
| in the hospital only a day ago, for example, I cried alone by a pay phone,                                                                                                    |                               |
| my closest love was the one I was crying about. Jeff had been                                                                                                    |                               |
| discussing with his doctor a life-threatening, experimental procedure<br>called a bone marrow transplant, which was soon to be done on him,                                                                                |                               |
| and I had excused myself to go the bathroom, but I didn't make it all the 🗸                                                                                                    |                               |
|                                                                                                    |                               |
| upload                                                                                                    |                               |
|                                                                                                    |                               |
|                                                                                                    |                               |
|                                                                                                    |                               |
|                                                                                                    |                               |
|                                                                                                    |                               |
|                                                                                                    |                               |
| Copyright © 1998 – 2011 iParadigms, LLC. All rights reserved.                                                                                                    |                               |
| usage policy privacy pledge helpdesk research resources                                                                                                    |                               |
|                                                                                                    |                               |

- 1. Select **Cut & Paste** from the **Submit Paper by** drop down menu.
- 2. Select the **Author** of the paper. The system automatically populates the authors **First** and **Last Name**.
- 3. Enter a **Submission Title**.
- 4. Cut and paste the text into the field provided.
- 5. Click Upload.

#### 6. Click OK.

## **Downloading Student Assignments**

- 1. Login to Blackboard.
- 2. Click the **Courses** tab.

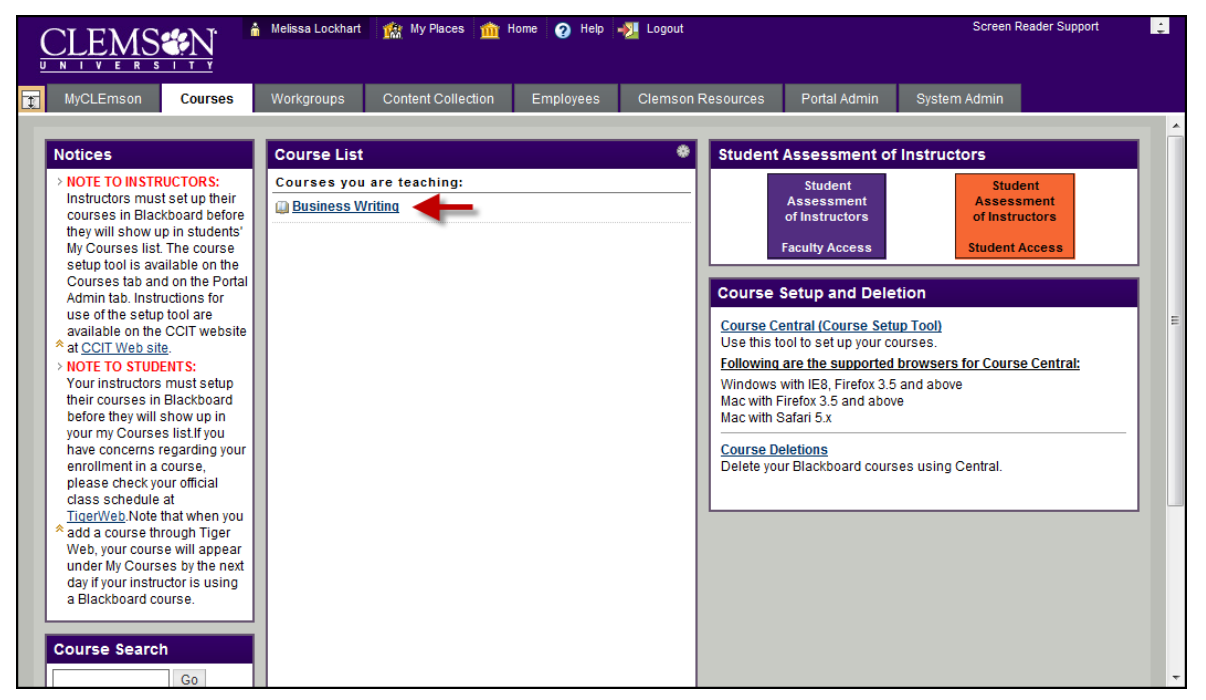

- 3. Click the course link. The system navigates you to the course home page.
- 4. Click the action link to expand the **Course Tools** section of the **Control Panel**.

|                                         | ылт 🍈        | Melissa Lockhart | 🏫 My Places 🏦 Ho        | me 👩 Help ୶ | Logout               |                 | Screen Reader | Support |
|-----------------------------------------|--------------|------------------|-------------------------|-------------|----------------------|-----------------|---------------|---------|
|                                         |              |                  |                         |             |                      |                 |               |         |
| MyCLEmson                               | Courses      | Workgroups       | Content Collection      | Employees   | Clemson Resources    | Portal Admin    | System Admin  |         |
|                                         |              |                  |                         |             |                      |                 |               |         |
| Business Writing mer                    | marsh-engl30 | 4 Modules > M    | odule 1                 |             |                      |                 | Edit Mode i   | s: ON   |
| + Eusiness Writing<br>(memarsh-engl304) | ⊐©t↓<br>×    | Mo               | odule 1 🗵               |             |                      |                 |               |         |
| Syllabus                                |              | Build Conte      | nt 💝 Create Asses       | sment ¥ Ade | I Interactive Tool ≽ | Assign Textbook | *             | î.      |
| Modules                                 |              | 1                | Assignment 1 😻          |             |                      |                 |               |         |
| Contacts<br>Discussion Board            |              |                  | >> <u>View/Complete</u> |             |                      |                 |               |         |
| Tools                                   | D            |                  |                         |             |                      |                 |               |         |
| COURSE MANAGE                           | EMENT        |                  |                         |             |                      |                 |               |         |
| * Control Panel<br>Content Collection   | *            |                  |                         |             |                      |                 |               |         |
| Course Tools                            |              |                  |                         |             |                      |                 |               |         |
| Announcements<br>Collaboration          |              |                  |                         |             |                      |                 |               |         |
| Contacts<br>Course Calendar             |              |                  |                         |             |                      |                 |               |         |
| Course Portfolios                       |              |                  |                         |             |                      |                 |               |         |
| Discussion Board                        |              |                  |                         |             |                      |                 |               |         |
| Export PRS Roster                       |              |                  |                         |             |                      |                 |               |         |
| Glossary                                |              |                  |                         |             |                      |                 |               |         |
| Manage Campus Pack                      |              |                  |                         |             |                      |                 |               |         |
| Photo Class Roll                        |              |                  |                         |             |                      |                 |               |         |
| Respondus LockDown Bro                  | owser        |                  |                         |             |                      |                 |               |         |
| Self and Peer Assessmen                 | nt           |                  |                         |             |                      |                 |               |         |
| Send Email                              |              |                  |                         |             |                      |                 |               |         |
| Tests, Surveys, and Pools               | s            |                  |                         |             |                      |                 |               |         |
| Turnitin Assignments 🧹                  |              |                  |                         |             |                      |                 |               |         |
| Turnitin Assignments by G               | Broups       |                  |                         |             |                      |                 |               |         |
| WebAssign<br>iTunes U Page Setup Tool   |              |                  |                         |             |                      |                 |               |         |
| Evaluation                              |              |                  |                         |             |                      |                 |               |         |
| Grade Center                            |              |                  |                         |             |                      |                 |               |         |
| V Users and Groups                      |              |                  |                         |             |                      |                 |               |         |
| Customization                           | *            |                  |                         |             |                      |                 |               |         |
| Packages and Utilities                  | . ×          |                  |                         |             |                      |                 |               |         |
|                                         |              |                  |                         |             |                      |                 |               |         |
| Quick Unenroll                          | 1            |                  |                         |             |                      |                 |               |         |

5. Then click the **Turnitin Assignments** link.

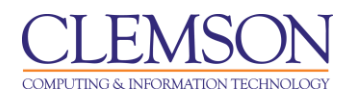

| CLEMS                                                                                                    | Screen Reader Support | ÷ |
|----------------------------------------------------------------------------------------------------|-----------------------|---|
| T         MyCLEmson         Courses         Workgroups         Content Collection         Employees         Clemson Resources         Portal Admin | System Admin          |   |
| Business Writing (memarsh-engl304) Turnitin Assignments                                                                                            |                       |   |
| 🛄 Turnitin Assignments                                                                                                    |                       |   |
| Asignment 1<br>>> View<br>OK                                                                                                    |                       |   |
|                                                                                                    |                       |   |
|                                                                                                    |                       |   |

6. Click the **View** link under the Assignment for which you want to view submissions.

| MyCLEmson       Courses       Workgroups       Content Collection       Employees       Clemson Resources       Portal Admin       System Admin         siness Writing       Turnith Assignments > VIEW TURNITH ASSIGNMENT       Messages       English ▼       Feedback       What's New       ⑦ Hel         turnith Open       edit assignment       libraries       class stats       preferences         assignment inbox       edit assignment       libraries       class stats       preferences         whout this page       his is your assignment inbox. To view a paper, click the paper's title. To view an Originality Report, click the paper's Originality Report icon in the report column. A hosted icon indicates that the Originality Report has not yet been generated.       Assignment 1       Image: Select only papers on this page       Delete       download       More To         INBOX   NOW VIEWING: NEW PAPERS ▼       submit paper       export       GradeMark Report   Roster Sync   Edit assignment setting         Notification: You have selected all files across all pages. Select only papers on this page       Delete       download       More To         Washington, George       Assignment 1       100%       -       179709722       04.04.11         Washington, George       Assignment 1       100%       -       179719554       04.04.11         Washington, Jame       assig                                                                                                    | MyCLEmson Courses Workgroups Content Collection Employees Clemson Resources Portal Admin System Admin MyCLEmson Courses Workgroups Content Collection Employees Clemson Resources Portal Admin System Admin Turntin Assignments > VIEW TURNITIN ASSIGNMENT Messages English ▼   Feedback   What's New   ⑦ Help Messages   English ▼   Feedback   What's New   ⑦ Help Messages   english ▼   Feedback   What's New   ⑦ Help Messages assignment Inbox edit assignment libox edit assignment libox class stats preferences  Court this page is your assignment inbox. To view a paper, click the paper's title. To view an Originality Report, click the paper's Originality Report icon in the report column. A sted icon indicates that the Originality Report has not yet been generated.  Ssignment 1 Box   NOW VIEWING: NEW PAPERS ▼  Submit paper export author mute Assignment 1 100%  CaradeMark Report   Roster Sync   Edit assignment settings  Author mute Assignment 1 100%  CaradeMark Flue CoradeMark Plue CoradeMark Baper Vision Corege Assignment 1 100%  CaradeMark Plue CoradeMark Plue CoradeMark Baper Vision Corege Assignment 1 100%  CaradeMark Plue CoradeMark Plue Co  | <u>JLFI</u>                                                | <u>MS&amp;N</u>                                                                                                    | Mellssa Lockhart                                       | My Places 1                                                                                           | Home 🕐 He                                    | p 📲 Logo                                     |                   |                    |                      | Screen                                                                       | Reader Support                                                  |
|----------------------------------------------------------------------------------------------------|----------------------------------------------------------------------------------------------------|------------------------------------------------------------|----------------------------------------------------------------------------------------------------|--------------------------------------------------------|----------------------------------------------------------------------------------------------------|----------------------------------------------|----------------------------------------------|-------------------|--------------------|----------------------|------------------------------------------------------------------------------|-----------------------------------------------------------------|
| Submit Paper export   CaradeMark Report   Roster Sync   Edit assignment in the report column. A signment in the report column. A signment in the report column. A solution indicates that the Originality Report has not yet been generated. Submit Paper export CaradeMark Report   Roster Sync   Edit assignment in the report column. A signment in the report column. A signment in the report column. A solution indicates that the Originality Report has not yet been generated. Submit paper export CaradeMark Report   Roster Sync   Edit assignment setting of the solution in the report column. A signment in the report column. A solution in the report column. A solution indicates that the Originality Report has not yet been generated. Submit paper export CaradeMark Report   Roster Sync   Edit assignment setting of the solution in the report column. A signment in the solution in the report column. A solution in the report column. A solution in the report in the report in the repo                                                                                                    | turnite Assignments > VEW TURNITH ASSIGNMENT         Messages   English ▼   Feedback   What's New   ? Help         turnitie         signment linbox         edit assignment         libraries         class stats         preferences                                                                                                    | MyCLEm                                                     | ison Courses                                                                                                    | Workgroups                                             | Content Collect                                                                                       | ion Employe                                  | es Cle                                       | mson Resource     | s Po               | rtal Admin           | System Adm                                                                   | in                                                              |
| Messages       English ▼       Feedback       What's New       Peedback       What's New       Peedback       Peedback       Peedback                                                                                                    | Messages       English▼       Feedback       What's New       Image Preparation         ssignment inbox       edit assignment       libraries       class stats       preferences         out this page       is your assignment inbox. To view a paper, click the paper's title. To view an Originality Report, click the paper's Originality Report icon in the report column. A sted icon indicates that the Originality Report has not yet been generated.         stsignment 1       Box   NOW VIEWING: NEW PAPERS ▼         submit paper       export       GradeMark Report   Roster Sync   Edit assignment settings         outflocation:       You have selected all files across all pages. Select only papers on this page       Delete       download         wathor       mtLe       REPORT       GRADEMARK       FLE       Congenation         washington, George       Assignment 1       100%       -       1797/09722       04-04-11         Brown, Jamie       assignment1       42%       -       1797/19554       04-04-11         Brown, Jamie       assignment1       15%       -       1797/19554       04-04-11                                                                                                    | iness Writi                                                | ing Turnitin Assignmer                                                                                                    | nts > VIEW TURNIT                                      | IN ASSIGNMENT                                                                                         |                                              |                                              |                   |                    |                      |                                                                              |                                                                 |
| Assignment inbox       edit assignment       libraries       class stats       preferences         bout this page<br>is is your assignment inbox. To view a paper, click the paper's title. To view an Originality Report, click the paper's Originality Report icon in the report column. A totated icon indicates that the Originality Report has not yet been generated.       Assignment inbox. To view a paper, click the paper's title. To view an Originality Report, click the paper's Originality Report icon in the report column. A totated icon indicates that the Originality Report has not yet been generated.         Assignment 1       Submit paper       export       GradeMark Report   Roster Sync   Edit assignment setting of the paper's on this page       Delete       download       Move To         Notification: You have selected all files across all pages. Select only papers on this page       Delete       download       Move To         Notification: You have selected all files across all pages. Select only papers on this page       Delete       download       Move To         Notification: You have selected all files across all pages. Select only papers on this page       Delete       download       Move To         Notification: You have selected all files across all pages. Assignment 1       100%       -       If 797/097/22       04-04-11         Washington, George       Assignment 1       100%       -       If 797/19562       04-04-11         Brown, Jamie       assignment 1       15%       -<                                                                                                    | Luncicio       edit assignment       libraries       class stats       preferences         Lassignment inbox       edit assignment       libraries       class stats       preferences         Lassignment inbox. To view a paper, click the paper's title. To view an Originality Report, click the paper's Originality Report icon in the report column. A steed icon indicates that the Originality Report has not yet been generated.         Assignment 1       Box   NOW VIEWING: NEW PAPERS *         Submit paper       export       GradeMark Report   Roster Sync   Edit assignment settings         Outfloadion: You have selected all files across all pages. Select only papers on this page       Delete       download         AUTHOR       TITLE       REPORT       GRADEMARK       FILE       Cliginal File         Brown, Jamie       Assignment 1       100%       -       179709722       4-04-11         Brown, Jamie       assignment 1       42%       -       179719554       04-04-11         Brown, Jamie       assignment 1       15%       -       179719554       04-04-11                                                                                                    |                                                            |                                                                                                    |                                                        |                                                                                                    |                                              |                                              | Messages   E      | inglish 🔻          | Feedba               | ck   What's Ne                                                               | ew   ⑦ Help                                                     |
| assignment inbox       edit assignment       libraries       class stats       preferences         bout this page<br>is is your assignment inbox. To view a paper, click the paper's title. To view an Originality Report, click the paper's Originality Report icon in the report column. A<br>sociated icon indicates that the Originality Report has not yet been generated.         Assignment 1       Originality Report   Roster Sync   Edit assignment setting<br>work assignment in the report of the report set of the papers on this page         submit paper       export         CadeMark Report   Roster Sync   Edit assignment setting<br>work assignment 1         Notification: You have selected all files across all pages. Select only papers on this page         Pelete       download         Murrier       REPORT         Brown, Jamie       Assignment 1         Brown, Jamie       Assignment 1         Lay, Jan - Student       assignment 1         Lay, Jan - Student       assignment 1         Lay, Jan - Student       assignment 1         Lay, Jan - Student       assignment 1                                                                                                    | Assignment intox       edit assignment       libraries       class stats       preferences         out this page         is your assignment inbox. To view a paper, click the paper's title. To view an Originality Report, click the paper's Originality Report icon in the report column. A sted icon indicates that the Originality Report has not yet been generated.         Submit paper         CradeMark Report   Roster Sync   Edit assignment settings         Submit paper         Out Interest and the assignment 1         Out / Constant Report   Roster Sync   Edit assignment settings         Out / Constant Report   Roster Sync   Edit assignment settings         Out / Constant Report   Roster Sync   Edit assignment / Nove To         Out / Constant Report   Roster Sync   Constant Settings         Out / Constant Report   Roster Sync   Constant Settings         Out / Constant Report   Roster Sync   Constant Settings         Out / Constant Report   Roster Sync   Constant Settings         Out / Constant Report   Roster Sync   Constant Settings         Out / Constant Report   Roster Sync   Constant Settings         Out / Constant Report   Roster Sync   Constant Settings         Out / Constant Report   Roster Sync   Constant Settings         Out / Constant Report   Constant Report   Cons                                                                                                    | turr                                                       | nitin $\sqrt{2}$                                                                                                    | )                                                      |                                                                                                    |                                              |                                              |                   |                    |                      |                                                                              |                                                                 |
| assignment inbox       edit assignment       libraries       class stats       preferences         bout this page       is is your assignment inbox. To view a paper, click the paper's title. To view an Originality Report, click the paper's Originality Report icon in the report column. / osted icon indicates that the Originality Report has not yet been generated.         Assignment 1       Assignment 1       Report       GradeMark Report   Roster Sync   Edit assignment setting         NBOX   NOW VIEWING: NEW PAPERS ▼       submit paper       export       GradeMark Report   Roster Sync   Edit assignment setting         Notification: You have selected all files across all pages. Select only papers on this page       Delete       download         Notification: You have selected all files across all pages. Select only papers on this page       Delete       GradeMark Paper         Notification: You have selected all files across all pages. Select only papers on this page       Delete       GradeMark Paper         Washington, George       Assignment 1       100%       -       IT79709722       04-04-11         Washington, George       Assignment 1       42%       -       IT79719562       04-04-11         Itay, Jan- Student       assignment 1       15%       -       IT79719554       04-04-11                                                                                                    | assignment inbox       edit assignment       libraries       class stats       preferences         out this page<br>s is your assignment inbox. To view a paper, click the paper's title. To view an Originality Report, click the paper's Originality Report icon in the report column. A sted icon indicates that the Originality Report has not yet been generated.         Assignment 1       Box   NOW VIEWING: NEW PAPERS ▼         submit paper       export         GradeMark Report   Roster Sync   Edit assignment settings         bottification: You have selected all files across all pages. Select only papers on this page       Delete       download       Move To         b autinon, Jamie       Assignment 1       100%       -       If 179709722       04-04-11         Brown, Jamie       assignment 1       100%       -       If 179719552       04-04-11         Lay, Jan - Student       assignment 1       15%       -       If 79719554       04-04-11                                                                                                    |                                                            |                                                                                                    |                                                        |                                                                                                    |                                              |                                              |                   |                    |                      |                                                                              |                                                                 |
| Sout this page         is is your assignment inbox. To view a paper, click the paper's title. To view an Originality Report, click the paper's Originality Report icon in the report column. / osted icon indicates that the Originality Report has not yet been generated.         Assignment 1         Assignment 1         NOW VIEWING: NEW PAPERS ▼         Submit paper         export         CaradeMark Report   Roster Sync   Edit assignment settin         Notification: You have selected all files across all pages. Select only papers on this page         Notification: You have selected all files across all pages. Select only papers on this page       Delete       Original File         Notification: You have selected all files across all pages. Select only papers on this page       Delete       Original File         Notification: You have selected all files across all pages. Select only papers on this page       Delete       Original File         It washington, George       Assignment 1       100%       -       If 79709722       04-04-11         It washington, George       Assignment 1       100%       -       If 79719562       04-04-11         It bay, Jan - Student       assignement1       15%       -       If 79719554       04-04-11                                                                                                    | out this page<br>is your assignment inbox. To view a paper, click the paper's title. To view an Originality Report, click the paper's Originality Report icon in the report column. A<br>sted icon indicates that the Originality Report has not yet been generated.<br>Submit paper export export columners all pages. Select only papers on this page download Move To<br>author mile Assignment 1 100% — - Delete download Move To<br>Washington, George Assignment 1 100% — - Difference 179712053 04-04-11<br>Brown, Jamie Assignment 1 22% — - Difference 17971252 04-04-11<br>Brown, Jamie Assignment 1 25% — - Difference 179719552 04-04-11<br>Brown, Jamie Assignment 1 15% — - Difference 179719554 04-04-11                                                                                                    | assignme                                                   | ent inbox edit as                                                                                                    | signment                                               | libraries class                                                                                       | s stats prei                                 | ferences                                     |                   |                    |                      |                                                                              |                                                                 |
| Sout this page         is is your assignment inbox. To view a paper, click the paper's title. To view an Originality Report, click the paper's Originality Report icon in the report column. / osted icon indicates that the Originality Report has not yet been generated.         Assignment 1         Assignment 1         NOW VIEWING: NEW PAPERS ▼         Submit paper         export         CaradeMark Report   Roster Sync   Edit assignment settin         Notification: You have selected all files across all pages. Select only papers on this page         Polete       download         Move To       Paper         Brown, Jamie       Assignment 1         1       100%         Brown, Jamie       assignment 1         2       Brown, Jamie         assignment 1       100%         42%       -         Brown, Jamie       assignment 1         42%       -         1       179719562         2       179719554         2       179719554                                                                                                    | out this page<br>is your assignment inbox. To view a paper, click the paper's title. To view an Originality Report, click the paper's Originality Report icon in the report column. A<br>sted icon indicates that the Originality Report has not yet been generated.<br>Assignment 1<br>BOX   NOW VIEWING: NEW PAPERS ▼<br>submit paper export courses all pages. Select only papers on this page download Move To<br>author mile Assignment 1 100% — - B 179709722 04-04-11<br>Brown, Jamie assignment 1 22% — - B 179719552 04-04-11<br>Lay, Jan - Student assignment 1 15% — - B 179719554 04-04-11                                                                                                    |                                                            |                                                                                                    |                                                        |                                                                                                    |                                              |                                              |                   |                    |                      |                                                                              |                                                                 |
| is is your assignment inbox. To view a paper, click the paper's title. To view an Originality Report, click the paper's Originality Report icon in the report column. /<br>Assignment 1<br>WBOX   NOW VIEWING: NEW PAPERS ▼<br>submit paper export export   Roster Sync   Edit assignment settin<br>Notification: You have selected all files across all pages. Select only papers on this page<br>Notification: You have selected all files across all pages. Select only papers on this page<br>Notification: You have selected all files acrosselected all files acrosselected all file                 | s is your assignment inbox. To view a paper, click the paper's title. To view an Originality Report, click the paper's Originality Report icon in the report column. A sted icon indicates that the Originality Report has not yet been generated.  Submit paper export  Corriginal File Export  AuTHOR TITLE REPORT GRADEMARK FILE GradeMark Paper T/97/20534 U4-04-11 Brown, Jamie assignment 1 100% - 1797/1955 04-04-11 Lay, Jan - Student assignment                                                                                                    | bout the                                                   | s page                                                                                                    |                                                        |                                                                                                    |                                              |                                              |                   |                    |                      |                                                                              |                                                                 |
| Assignment 1<br>NBOX   NOW VIEWING: NEW PAPERS<br>submit paper export export export   Roster Sync   Edit assignment setting<br>Notification: You have selected all files across all pages. <u>Select only papers on this page</u><br>Muthor mile Assignment 100%<br>Brown, Jamie Assignment 100%<br>Washington, George Assignment 42%<br>Lay, Jan - Student assignment 105%<br>Lay, Jan - Student assignment 105%<br>Lay, Jan - Student assignment 105%<br>Lay, Jan - Student Assignment 105%<br>Lay, Jan - Student Assignment 105%<br>Lay, Jan - Student Assignment 105%<br>Lay, Jan - Student Assignment 105%<br>Lay, Jan - Student Assignment 105%<br>Lay, Jan - Student Assignment 105%<br>Lay, Jan - Student Assignment 105%<br>Lay, Jan - Student Assignment 105%<br>Lay, Jan - Student Assignment 105%<br>Lay, Jan - Student Assignment 100%<br>Lay, Jan - Student Assignment 100%<br>Lay, Jan - Student Assignment | sted icon indicates that the Originality Report has not yet been generated.  Assignment 1 BOX   NOW VIEWING: NEW PAPERS   submit paper export export captor of this page export captor of this page export captor of the export captor of this page export captor of this page export captor of thi | is is your                                                 | assignment inbox. Te                                                                                                    | o view a paper, c                                      | lick the paper's title                                                                                | . To view an Orig                            | inality Repo                                 | rt, click the pap | er's Origi         | nality Repo          | rt icon in the rep                                                           | ort column. A                                                   |
| Assignment 1          Notification: You have selected all files across all pages. Select only papers on this page       Delete       download       Move To         Author       mrLe       REPORT       GradeMark Report   Roster Sync   Edit assignment settin         Motification: You have selected all files across all pages. Select only papers on this page       Delete       download       Move To         Motification: You have selected all files across all pages. Select only papers on this page       Delete       Conginal File       GradeMark Paper         Brown, Jamie       Assignment 1       100%        I       179709722       04-04-11         Brown, Jamie       assignment1       42%        I       179719562       04-04-11         Lay, Jan - Student       assignment1       15%        I       179719554       04-04-11                                                                                                    | Assignment 1<br>BOX   NOW VIEWING: NEW PAPERS<br>submit paper export export selected all files across all pages. Select only papers on this page download Move To<br>autrication: You have selected all files across all pages. Select only papers on this page download Move To<br>Brown, Jamie Assignment 1 100%<br>Brown, Jamie assignment 1 100%<br>Brown, Jamie assignment 1 22%<br>Ity 797292 04-04-11<br>Lay, Jan - Student assignment 1 15%<br>Brown, Jamie Assignment 1 15%<br>Brown, Jamie Assignment 1 100%<br>Brown, Jamie Assignment 1 100%<br>Brown, Jamie Assignment 1 100%<br>Brown, Jamie Assignment 1 100%<br>Brown, Jamie Assignmen                                                                                                 |                                                            |                                                                                                    |                                                        |                                                                                                    |                                              |                                              |                   | 5                  |                      |                                                                              |                                                                 |
| Assignment 1 NBOX   NOW VIEWING: NEW PAPERS   Submit paper export export                                                             | Assignment 1<br>BOX   NOW VIEWING: NEW PAPERS *<br>submit paper export export cradeMark Report   Roster Sync   Edit assignment settings<br>totification: You have selected all files across all pages. Select only papers on this page Delete download Move To<br>AUTHOR TITLE REPORT GRADEMARK FILE Original File<br>Brown, Jamie Assignment 1 100% I 179709722 04-04-11<br>Brown, Jamie assignment 42% I 179719552 04-04-11<br>Lay, Jan - Student assignment 15% I 179719554 04-04-11                                                                                                    | acted icor                                                 | indicator that the O                                                                                                    | viginality Dapart                                      | has not yet been a                                                                                    | operated                                     |                                              |                   |                    |                      |                                                                              |                                                                 |
| ASSIGNMENT 1<br>NBOX   NOW VIEWING: NEW PAPERS<br>submit paper export export   Roster Sync   Edit assignment setting<br>Notification: You have selected all files across all pages. Select only papers on this page<br>author mile Report GRADEMARK FILe Original File<br>Brown, Jamie Assignment 1 100% I 179709722 04-04-11<br>Washington, George Assignment 42% I 179719562 04-04-11<br>Lay, Jan - Student assignment 15% I 179719554 04-04-11                                                                                                    | ASSignment 1         BOX   NOW VIEWING: NEW PAPERS ▼         GradeMark Report   Roster Sync   Edit assignment settings         outification: You have selected all files across all pages. Select only papers on this page       Delete       download       Move To         AutHor       TILE       RePORT       GRADEMARK       FILE       Original File         Brown, Jamie       Assignment 1       100%        Image: Image: I                                                                                                    | osted icor                                                 | n indicates that the C                                                                                                    | riginality Report                                      | has not yet been g                                                                                    | enerated.                                    |                                              |                   |                    |                      |                                                                              |                                                                 |
| NBOX   NOW VIEWING: NEW PAPERS *         submit paper       export       GradeMark Report   Roster Sync   Edit assignment assignment 1         Notification: You have selected all files across all pages. Select only papers on this page       Delete       download       Move To         Notification: You have selected all files across all pages. Select only papers on this page       Delete       Original File       Original File         Note       n       Delete       Original File       Original File       OrigradeMark       Original                                                                                                    | BOX   NOW VIEWING: NEW PAPERS *         GradeMark Report   Roster Sync   Edit assignment settings         outfication: You have selected all files across all pages. Select only papers on this page       Delete       download       Move To         AutHoR       TITLE       REPORT       GRADEMARK       FILE       Orginal File         Brown, Jamie       Assignment 1       100%        Image: TradeMark Paper       TradeMark Paper         Washington, George       Assignment 1       100%        Image: TradeMark Paper       Orginal File         Brown, Jamie       Assignment 1       100%        Image: TradeMark Paper       Out-out-11         Brown, Jamie       assignment 1       100%        Image: TradeMark Paper       Out-out-11         Lay, Jan - Student       assignment 1       15%        Image: TradeMark Paper       Out-out-11                                                                                                    | osted ico                                                  | n indicates that the C                                                                                                    | riginality Report                                      | has not yet been g                                                                                    | enerated.                                    |                                              |                   |                    |                      |                                                                              |                                                                 |
| submit paper     export     GradeMark Report   Roster Sync   Edit assignment settin       Notification: You have selected all files across all pages. Select only papers on this page     Delete     download     Move To       Notification:     You have selected all files across all pages. Select only papers on this page     Delete     download     Move To       Notification:     You have selected all files across all pages. Select only papers on this page     Delete     download     Move To       Notification:     Mathon     TTLE     Report     GradeMark File:     Original File       Brown, Jamie     Assignment 1     100%     -     I 79709722     04-04-04-04-04-04-04-04-04-04-04-04-04-0                                                                                                    | GradeMark Report   Roster Sync   Edit assignment settings         Journal Files across all pages. Select only papers on this page         Author       ITILE       Report       GRADEMARK       FILE       Original File         Brown, Jamie       Assignment 1       100%        Image: Select 04-04-11         Washington, George       Assignment 1       100%        Image: Select 04-04-11         Brown, Jamie       assignment 1       100%        Image: Select 04-04-11         Lay, Jan - Student       assignment 1       15%        Image: Select 04-04-11                                                                                                    | osted icor<br>Assigi                                       | n indicates that the C                                                                                                    | Driginality Report                                     | has not yet been g                                                                                    | enerated.                                    |                                              |                   |                    |                      |                                                                              |                                                                 |
| GradeMark Report   Roster Sync   Edit assignment settin       Delete     download     Move To       Delete     download     Move To       Motification: You have selected all files across all pages. Select only papers on this page     Delete     download     Move To       AutHor     mrt.e     REPORT     GRADEMARK     FILE     Criginal File       Brown, Jamie     Assignment 1     100%      Image: Select Only papers on this page     Output - U4-U1-U1       Washington, George     Assignment 1     100%      Image: Select Only papers on this page     04-04-11       Brown, Jamie     Assignment 1     100%      Image: Select Only papers on this page     04-04-11       Ital Brown, Jamie     assignment 1     100%      Image: Select Only papers on this page     04-04-11       Ital Brown, Jamie     assignment 1     100%      Image: Select Only papers on this page     04-04-11       Ital Lay, Jan - Student     assignment 1     15%      Image: Trigotopic 04-04-11                                                                                                    | submit paper       GradeMark Report   Roster Sync   Edit assignment settings         Outification: You have selected all files across all pages. Select only papers on this page       Delete       download       Move To         author       mrLe       Report       GRADEMARK       FILE       Conginal File         Brown, Jamie       Assignment 1       100%        If 79709722       04-04-11         Brown, Jamie       assignment1       42%        If 79719562       04-04-11         Lay, Jan - Student       assignment1       15%        If 79719554       04-04-11                                                                                                    | osted ico<br>Assigi                                        | n indicates that the C<br>nment 1<br>IOW VIEWING: NEV                                                                                                    | originality Report<br>✓ PAPERS ▼                       | has not yet been g                                                                                    | enerated.                                    |                                              |                   |                    |                      |                                                                              |                                                                 |
| Notification: You have selected all files across all pages. Select only papers on this page       Delete       download       Move To         AUTHOR       TITLE       REPORT       GRADEMARK       FILE       Criginal File       Criginal File         Brown, Jamie       Assignment 1       100%        Image: Select only papers on this page        Image: Select only papers on this page        Image: Select only papers on this page        Criginal File         Criginal File         Image: Select only papers on this page        Image: Select only papers on this page        Image: Select only papers on this page        Image: Select only papers on this page        Image: Select only papers on this page        Image: Select only papers on this page        Image: Select only papers on this page        Image: Select only papers on this page        Image: Select only papers on this page        Image: Select only papers on this page        Image: Select only papers on this page        Image: Select only papers on this page        Image: Select only papers on this page        Image: Select only papers on this page        Image: Select only page        Image: Select only page: Select only page        Im                                                                                                    | Author       TILE       Delete       download       Move To…         Author       TILE       REPORT       GRADEMARK       FILE       Original File       Original File         Brown, Jamie       Assignment 1       100%        Image: Transformed and transformed and t                                                                                                    | osted icor<br>Assign<br>NBOX   N                           | n indicates that the C<br>nment 1<br>IOW VIEWING: NEV                                                                                                    | originality Report                                     | has not yet been g                                                                                    | enerated.                                    |                                              |                   |                    |                      |                                                                              |                                                                 |
| Notification: You have selected all files across all pages. Select only papers on this page     Delete     download     Move To       Author     TITLE     REPORT     GRADEMARK     FILE     Conginal File       Brown, Jamie     Assignment 1     100%      Image: CradeMark Paper     T179720534     04-04-11       Mashington, George     Assignment 1     100%      Image: CradeMark Paper     179709722     04-04-11       Image: CradeMark Paper     Assignment 1     42%      Image: CradeMark Paper     04-04-11       Image: CradeMark Paper     Assignment 1     15%      Image: CradeMark Paper     04-04-11                                                                                                    | Delete     download     Move To       Autrick     TILE     Delete     download     Move To       Autrick     TILE     Conginal File       Brown, Jamie     Assignment 1     100%      Image: Image: Ima                                                                                                    | osted icor<br>Assign<br>NBOX   N<br>submit p               | n indicates that the C<br>nment 1<br>IOW VIEWING: NEV<br>paper export                                                                                      | originality Report                                     | has not yet been g                                                                                    | enerated.                                    |                                              | GradeMark R       | teport   F         | Roster Syn           | nc   Edit assign                                                             | ment settings                                                   |
| AUTHOR     TITLE     REPORT     GRADEMARK     FILE       Brown, Jamie     Assignment 1     100%      Image: Constraint of the second second seco                                                                                                    | AUTHOR     TITLE     REPORT     GRADEMARK     FILE     Official File       Brown, Jamie     Assignment 1     100%        179709722     04-04-11       Brown, Jamie     assignment 1     42%       179719562     04-04-11       Lay, Jan - Student     assignment 1     15%       179719554     04-04-11                                                                                                    | osted icor<br>ASSIGI<br>NBOX   N<br>submit p               | n indicates that the C<br>nment 1<br>IOW VIEWING: NEV<br>vaper export                                                                                      | )riginality Report<br>V PAPERS ▼                       | has not yet been g                                                                                    | enerated.                                    |                                              | GradeMark R       | teport   F         | Roster Syr           | nc   Edit assign                                                             | ment settings                                                   |
| AUTHOR     TITLE     REPORT     GRADEMARK     FILE     Original File       Brown, Jamie     Assignment 1     100%                                                                                                    | AUTHOR         TITLE         REPORT         GRADEMARK         FILE         Original File           Brown, Jamie         Assignment 1         100%          Image: Comparison of the second second seco                                                                                                    | osted icol<br>Assigi<br>NBOX   N<br>submit p               | n indicates that the C<br>nment 1<br>IOW VIEWING: NEV<br>paper export                                                                                      | Driginality Report                                     | has not yet been g                                                                                    | enerated.                                    | on this pas                                  | GradeMark R       | eport   F          | Roster Syr           | nc   Edit assign                                                             | ment settings                                                   |
| Brown, Jamie         Assignment 1         100%          Image: CreadeMark Paper<br>1797/20534         CreadeMark Paper<br>1797/20534         CreadeMark Paper<br>1797/20534         CreadeMark Paper<br>1797/09722         CreadeMark Paper<br>1797/09722         CreadMark Paper<br>1797/09722 <thcreadmark paper<br="">1797/09722</thcreadmark>                                                                                                    | Image: Description of the system of the system of                        | osted icon<br>Assign<br>NBOX   N<br>submit p<br>Notificati | n indicates that the C<br>nment 1<br>IOW VIEWING: NEV<br>Japer export<br>on: You have selec                                                                | originality Report<br>V PAPERS ▼<br>ted all files acro | has not yet been g<br>oss all pages. <u>Sel</u> e                                                     | enerated.<br>ect only papers                 | on this pag                                  | GradeMark R       | Report   F         | Roster Syn           | nc   Edit assign                                                             | ment settings<br>2)<br>Move To                                  |
| Brown, Jamie         Assignment 1         100%          Image: 119720534         04-04-11           Washington, George         Assignment 1         100%          Image: 119720534         04-04-11           Brown, Jamie         assignment 1         42%          Image: 11972052         04-04-11           Lay, Jan - Student         assignment 1         15%          Image: 179719554         04-04-11                                                                                                    | Brown, Jame         Assignment 1         100%          Image: Second second seco                                                                      | NBOX   N<br>Submit p                                       | n indicates that the C<br>nment 1<br>IOW VIEWING: NEV<br>Daper export<br>Daper export<br>on: You have selec                                                | Driginality Report<br>V PAPERS ▼<br>ted all files acro | has not yet been g<br>pss all pages. <u>Sele</u><br>nnLE                                              | enerated.<br>ect only papers                 | <u>on this pag</u><br>REPORT                 | GradeMark R       | eport   F          | Roster Syn           | download                                                                     | Move To                                                         |
| Washington, George         Assignment 1         100%         Image: Constraint 2         04-04-11           Brown, Jamie         assignment 1         42%         Image: Constraint 2         04-04-11           Lay, Jan - Student         assignment 1         15%         Image: Constraint 2         04-04-11                                                                                                    | Washington, George         Assignment 1         100%          I         179709722         04-04-11           Brown, Jamie         assignment 1         42%          I         179719562         04-04-11           Lay, Jan - Student         assignment 1         15%          I         179719554         04-04-11                                                                                                    | NBOX   N<br>Submit p                                       | n indicates that the C<br>nment 1<br>IOW VIEWING: NEV<br>Daper export<br>Daper export<br>on: You have selec<br>AUTHOR                                      | Vriginality Report<br>V PAPERS ▼<br>ted all files acro | has not yet been g<br>oss all pages. <u>Sele</u><br>mLE                                               | enerated.<br>ect only papers                 | on this pag                                  | GradeMark R       | Report   F         | Roster Syn<br>Delete | download                                                                     | ment settings<br>2<br>Move To<br>File                           |
| Brown, Jamie assignment1 42%  179719562 04-04-11 Lay, Jan - Student assignment1 15%  179719554 04-04-11                                                                                                    | Brown, Jamie         assignment1         42%          Image: Transformation of transformation of transformatio of transformation of transformation of transform                                                                      | Assigi<br>NBOX   N<br>submit p<br>Notificati               | n indicates that the C<br>nment 1<br>IOW VIEWING: NEV<br>Daper export<br>Daper export<br>On: You have selec<br>AUTHOR<br>Brown, Jamie                      | Viginality Report V PAPERS   ted all files acro        | has not yet been g                                                                                    | enerated.<br><del>Pot only papers</del><br>F | on this pag<br>REPORT<br>100%                | GradeMark R       | Report   F         | Coster Syn           | download<br>GradeMark Pr<br>179720534                                        | Move To<br>File<br>ua-va-11                                     |
| Brown, Jamie assignment1 42% 2 179719562 04-04-11                                                                                                    | Brown, Jamie         assignment1         42%          Image: Type 179719562         04-04-11           Lay, Jan - Student         assignement1         15%          Image: Type 179719554         04-04-11                                                                                                    | osted icon<br>Assign<br>NBOX   N<br>submit p<br>Notificati | n indicates that the C<br>nment 1<br>IOW VIEWING: NEV<br>Daper export<br>on: You have selec<br>AUTHOR<br>Brown, Jamie<br>Washington, George                | Vriginality Report V PAPERS ▼ ted all files acro       | has not yet been g<br>oss all pages. <u>Sele</u><br>ITILE<br>Assignment 1<br>Assignment 1             | enerated.<br>ect only papers                 | on this pag<br>REPORT<br>100%                | GradeMark R       | Report   F         | Coster Syn<br>Delete | download<br>GradeMark Pi<br>179720534                                        | Move To<br>File<br>uq-uq-11<br>04-04-11                         |
| Lay, Jan - Student assignement1 15% 📄 179719554 04-04-11                                                                                                    | Lay, Jan - Student assignement1 15% - 179719554 04-04-11                                                                                                    | osted icor<br>Assigi<br>NBOX   N<br>submit p<br>Notificati | n indicates that the C<br>nment 1<br>IOW VIEWING: NEV<br>Daper export<br>on: You have select<br>AUTHOR<br>Brown, Jamie<br>Washington, George               | Vriginality Report V PAPERS ▼ ted all files acro       | has not yet been g<br>oss all pages. <u>Sele</u><br>ITTLE<br>Assignment 1<br>Assignment 1             | enerated.<br>ect only papers                 | on this pace<br>REPORT<br>100%               | GradeMark R       | Report   F<br>FILE | Roster Syn           | download<br>GradeMark Pi<br>1797/20534                                       | Move To<br>File<br>Out-out-11<br>04-04-11                       |
|                                                                                                    |                                                                                                    | osted icor<br>Assigi<br>NBOX   N<br>submit p<br>Notificati | n indicates that the C<br>nment 1<br>IOW VIEWING: NEV<br>Daper export<br>on: You have selec<br>AUTHOR<br>Brown, Jamie<br>Brown, Jamie                      | Vriginality Report V PAPERS ▼ ted all files acro       | has not yet been g<br>oss all pages. <u>Sele</u><br>mLE<br>Assignment 1<br>assignment 1               | enerated.<br>ect only papers<br>s            | on this pag<br>teport<br>100%<br>42%         | GradeMark R       | FILE               | Roster Syn<br>Delete | download<br>Original<br>GradeMark Pi<br>1797/20534<br>179709722<br>179719562 | Move To<br>Frie<br>99Per<br>04-04-11<br>04-04-11<br>04-04-11    |
|                                                                                                    |                                                                                                    | osted icor<br>ASSIGI<br>NBOX   N<br>submit p<br>Notificati | n indicates that the C<br>nment 1<br>IOW VIEWING: NEV<br>aper export<br>on: You have selec<br>AUTHOR<br>Brown, Jamie<br>Brown, Jamie<br>Lay, Jan - Student | Vriginality Report V PAPERS ▼ ted all files acro       | has not yet been g<br>oss all pages. <u>Sele</u><br>mLE<br>Assignment 1<br>assignment1<br>assignment1 | enerated.<br>ect only papers                 | on this page<br>REPORT<br>100%<br>42%<br>15% | GradeMark R       | FILE               | Delete               | download<br>GradeMark Pr<br>179720534<br>179709722<br>179719562<br>179719554 | Move To<br>File<br>va-va-11<br>04-04-11<br>04-04-11<br>04-04-11 |

- 7. Select the checkbox for the student assignments to download.
- 8. Then click **download**.
- 9. Select Original File.

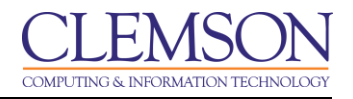

10. The system will display a message stating that this action will compress the selected files and download them to your computer. Click **OK**.

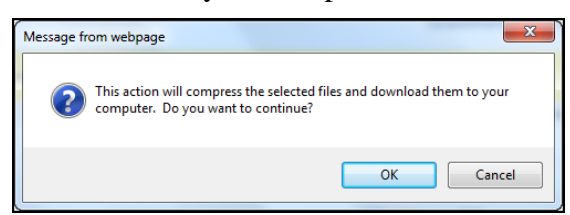

11. The system will display a pop-up window with two links. To download the students assignments in the original file format, click the **Originally submitted format**(s) link. To download the students assignments in PDF file format, click the **PDF Format** link.

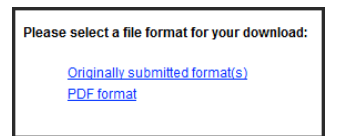

- 12. A message is displayed that says "Preparing for Download."
- 13. Then another message is displayed that says "Your Download is ready. Please click here to begin download." Click the **here** link to begin downloading.
- 14. A message is displayed requesting to save or open the zip file.

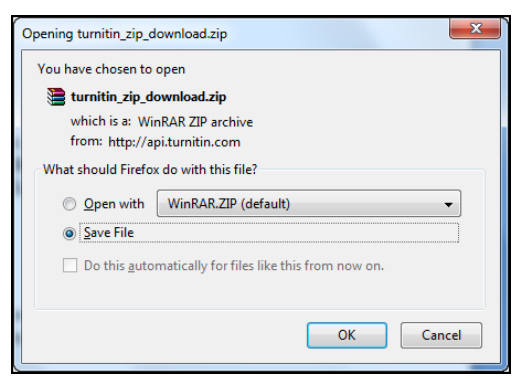

- 15. Click **Save File** to save the zip file to your computer.
- 16. The file is downloaded to your computer. Extract the contents of the zip file to begin reviewing.

**NOTE:** If you are using Internet Explorer, click the yellow bar at the top and select Download File.

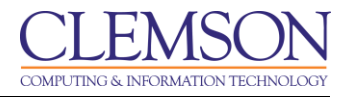

# Grading Turnitin® Assignments through the Blackboard Gradebook

- 1. Login to Blackboard.
- 2. Click the **Courses** tab.

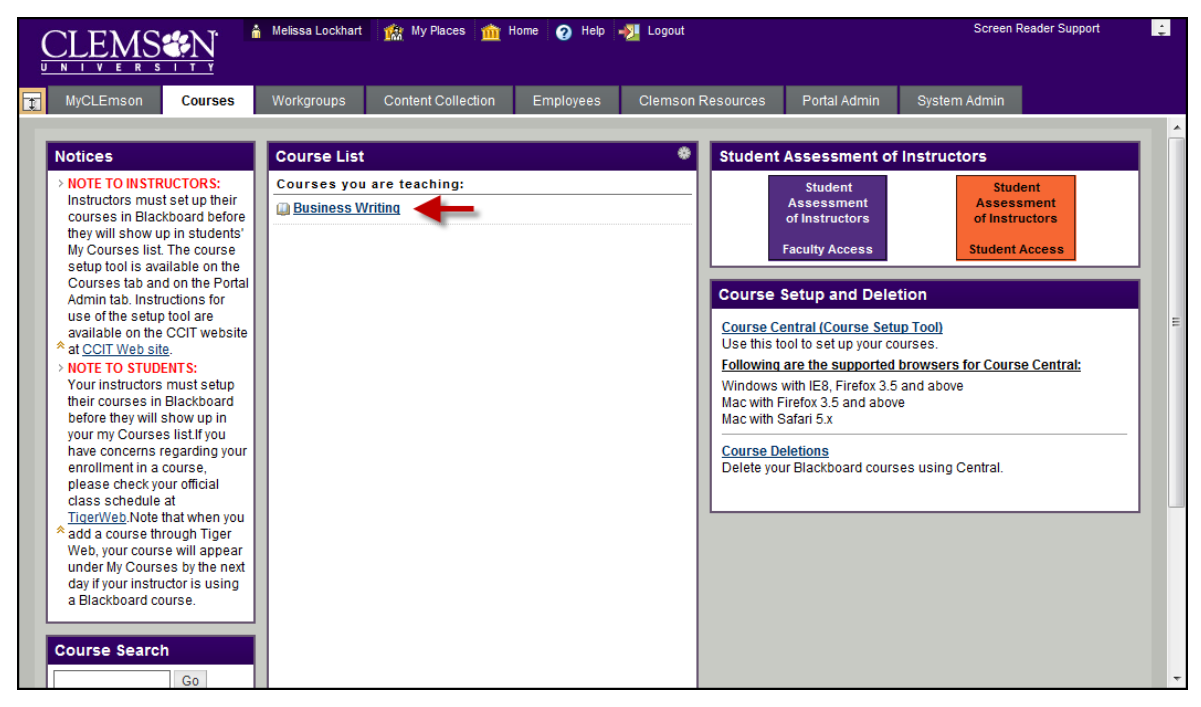

- 3. Click the course link. The system navigates you to the course home page.
- 4. Click the action link for the **Grade Center**.

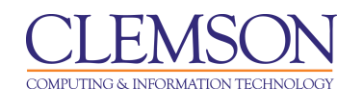

| <u>CLEMS</u>                                                         | â        | Melissa Lockhart                                          | 🏫 My Places i mathematika mathematika ma | me 🕜 Help 🚽                                                 | Logout                                                                                  |                                                                     | Screen Reader Sup                                           | oport 🔔            |
|----------------------------------------------------------------------|----------|-----------------------------------------------------------|----------------------------------------------------------------------------------------------------|-------------------------------------------------------------|-----------------------------------------------------------------------------------------|---------------------------------------------------------------------|-------------------------------------------------------------|--------------------|
| MyCLEmson Course                                                     | s        | Workgroups                                                | Content Collection                                                                                                    | Employees                                                   | Clemson Resourc                                                                         | es Portal Admin                                                     | System Admin                                                |                    |
| Business Writing memarsh-e                                           | ngi30    | 4 Grade Cente                                             | r<br>r                                                                                                    |                                                             |                                                                                         |                                                                     | Edit Mode is:                                               | ON 🛛 ?             |
| Business Writing<br>(memarsh-engl304)     Syllabus     Announcements | <b>₹</b> | In the Screen Ru<br>for the grade. In<br>navigate through | ade Center : Fu<br>eader mode, the table is<br>the interactive mode of th<br>h the Grade Center and t                                                                                                    | static and grades<br>be Grade Center,<br>he Enter key to su | enter<br>may be entered on the<br>grades can be typed d<br>bmit a grade. <u>More He</u> | e Grade Details page a<br>irectly in the cells. Use :<br>I <u>p</u> | ccessed by selecting the ta<br>the arrow keys or the tab ke | ible cell<br>ay to |
| Modules B<br>Contacts B<br>Discussion Board B                        | <        | Create Colur                                              | nn Create Calcula                                                                                                    | ated Column 🛛 🛠                                             | Manage अ F                                                                              | Reports 😸                                                           | Filter Work C                                               | Diffline V         |
| (Tools 🕑                                                             |          | Grade Informatio                                          | First Name                                                                                                    | Username                                                    | EINAL EXAM                                                                              | M test assignme                                                     | Last Saved:April 4, 2011                                    | 12:01 PM           |
| COURSE MANAGEMENT                                                    |          | E Brown                                                   | Jamie                                                                                                    | nx03_challe                                                 | enger                                                                                   |                                                                     |                                                             |                    |
| * Control Panel                                                      |          | E Brown                                                   | Jamie                                                                                                    | enterprise                                                  |                                                                                         |                                                                     | 0                                                           |                    |
| Content Collection                                                   | Ų        | 🗖 Lay                                                     | Jan - Student                                                                                                    | jlay_studen                                                 | t                                                                                       |                                                                     | 0                                                           |                    |
| Course Tools                                                         | ┛        | Washington                                                | n George                                                                                                    | train30                                                     |                                                                                         | 10.00                                                               | <b>2</b>                                                    |                    |
| Evaluation                                                           |          | Selected Rows:                                            | 0                                                                                                    |                                                             | ٠                                                                                       |                                                                     | ×                                                           |                    |
| Grade Center                                                         | *        | Move To                                                   | Top Email 📎                                                                                                    |                                                             |                                                                                         | > View Grad                                                         | e Details                                                   |                    |
| Customization                                                        | »        |                                                           |                                                                                                    |                                                             |                                                                                         | > Exempt Gr                                                         | ade ws D                                                    | Displayed          |
| Packages and Utilities                                               | »        |                                                           |                                                                                                    |                                                             |                                                                                         | > Attempt 4/                                                        | 4/11 👖 🚽 3                                                  |                    |
| ∀ Help                                                               |          |                                                           |                                                                                                    |                                                             |                                                                                         |                                                                     |                                                             | -                  |

- Then find the column for the Turnitin Assignment in the Grade Center.
   Hover over the green exclamation mark in the grade center for the selected student. Then click the Action link.
- 7. The Modify Grade page is displayed.

| CI    | LEMS                      | 🛔 Melissa Lockhart 🏾 🎪 My Places 🏦 Home 🥥 Help – 🎽 Logout              | Screen Reader Support |
|-------|---------------------------|------------------------------------------------------------------------|-----------------------|
|       | yCLEmson Courses          | Workgroups Content Collection Employees Clemson Resources Portal Admin | System Admin          |
| Busin | ness Writing (memarsh-eng | gl304) Grade Center > Modify Grade                                     | Ê Î                   |
| B     | Modify Grade              | e                                                                      |                       |
| 1     | Assignment Infor          | rmation                                                                |                       |
|       | Name                      | Assignment 1                                                           | E                     |
|       | Instructions              |                                                                        |                       |
|       | Clear Attempt             | Click this button to clear this attempt. Clear Attempt                 |                       |
| 2     | User's Work               |                                                                        |                       |
|       | User's Comments           | Assignment 1                                                           |                       |
|       | User's Paper              |                                                                        |                       |
|       | Originality Report        | <b>a</b>                                                               |                       |
| 3     | Feedback to Use           | er                                                                     |                       |
|       | Grade                     | ! out of 100.0                                                         |                       |
|       | Comments                  |                                                                        |                       |

8. In section 2, User's Work, click the icon next to User's Paper to view, comment and grade the student's paper.

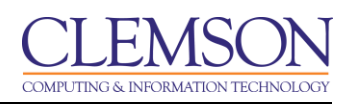

| Business Writing Assig                                                                                       | nment 1 - DUE 17-Jun-2011 •                                                                                                    |                 | What's N      | New 🕜 Help     | Paper 2 o      | of 4 • • |
|----------------------------------------------------------------------------------------------------|----------------------------------------------------------------------------------------------------|-----------------|---------------|----------------|----------------|----------|
| Originality Gr                                                                                               | adeMark C PeerMark Assign                                                                                                    | ment 1 - Resume | tur           | rnitin D       | 98%            | 72       |
| +                                                                                                    |                                                                                                    |                 |               | Match Over     | view           | a la     |
| George's 1                                                                                                   | George Washington<br>Main St • Sometown, IN 47244 • 555-55555 • George@somedomain.com                                                                                                    |                 |               | •              |                | •        |
| her students is<br>exceptional<br>consistently brings<br>creativity and innovation                           | CERTIFIED ELEMENTARY SCHOOL TEACHER (Grades K-6)<br>Dedicated elementary teacher eager to resume full-time teaching career (currently a<br>substitute for the Sometown PSD). Offer a environment track record of commended metromano.                                                                                                    |                 | $\rightarrow$ | 1 career-a     | dvice.heraldbu | 85%      |
|                                                                                                    | teaching grades K-6, with a passion for education and an unwavering commitment to<br>optimizing student and school success.                                                                                                    | -               |               | 2 career.ul    | h.edu          | 13%      |
| styleswell-respected by<br>teachers and staff"<br>M. Johnson                                                 | Creative Lesson Planning     Standardized Testing / Scoring     Curriculum Development     Instructional Best Practices     Experiential Learning                                                                                                    |                 |               | - Internet sou | Irce           |          |
| Former Principal<br>Sometown Elementary<br>School, Sometown PSD                                              | Classroom Management 8. Special Needs Students / IEPs<br>Discipline                                                                                                    | -               |               |                |                |          |
| "We were so thrilled to<br>get George back in the<br>classroom this year as a<br>substitute, but I can't     | SOMETOWN PUBLIC SCHOOL DISTRICT, Sometown, IN<br>Substitute Teacher (K-12), 1/09 to Present<br>Elementary Teacher (K-6), 8/04 to 6/07                                                                                                    |                 |               |                |                |          |
| begin to describe my<br>disappointment at being<br>unable to offer her a full-<br>time position at this time | Student Teacher (Intern), 1/04 to 5/04<br>Hired as a full-time teacher following student teaching 1 ticum, instructing all academic<br>subject areas to classrooms of up to 28 1 <sup>st</sup> , 2 <sup>st</sup> and 4 <sup>st</sup> tube students. Left Sometry PSC<br>for available tume) at the and of the 2007 academic war to provide full time care to crave                                                                             |                 |               |                |                |          |
| due to budget cutbacks<br>Our loss will most<br>assuredly be another<br>scheaff axia                         | Stricken parent, and enthusiastically rehired as a substitute teacher for the current spring term.<br>Key Contributions:                                                                                                    |                 |               |                |                |          |
| Her enthusiasm for<br>teaching and genuine<br>carring for ber students is                                    | <ul> <li>Carried high marks for the quality and creativity or classroom teaching, lesson plans ar<br/>instructional materials used in teaching diverse subjects (e.g., language arts,<br/>mathematics, science, social studies and history).</li> <li>Developed innovative approaches that were repeatedly held up as the model standard<br/>meeting diricit coals in areas inclusion technology interaction across the curricitum.</li> </ul> | for             |               |                |                |          |
| only surpassed by her<br>instructional talents and<br>resourcefulness                                        | experiential learning, literacy and diversity.<br>Taught general education students as well as individuals with learning challenges and<br>special needs within a mainstreamed, inclusive classroom.<br>Consistently commended for ability to refrect students exhibiting behavior problems by                                                                                                    |                 |               |                |                |          |
| she has my highest<br>recommendation"<br>R. Littleton, Principal                                             | replacing disruptive, unproductive patterns with positive behaviors. As a result, selected to<br>lead district-wide in-service on classroom management.<br>Actively served on a variety of school committees and task forces focused on curriculum<br>development, textbook review, fundraising and anti-bullying efforts.                                                                                                    |                 |               |                |                |          |
| Sometown Elementary<br>School, Sometown PSD                                                                  | <ul> <li>casoninner positive relationships with students, parents, relixiv beachers and school<br/>administrators/staff.</li> <li>Quickly became a "first-to-call" resource in current substitute teaching role, typically workin<br/>four days per week. Personally requested by many full-time teachers to take over their<br/>teachers.</li> </ul>                                                                                          | 9               | Ă             |                |                |          |
|                                                                                                    |                                                                                                    | PAGE: 1 OF 1    |               |                | Text-Only R    | Report 🛛 |

9. Click the **Originality** button at the top of the window to view the Originality Report.

| Business Writing Assignment 1 - DUE 17-Jun-2011 •                                                                                                    | What's New 🕐 Help 🖪 Paper 2 of 4 🔹 🕨                                                        |
|----------------------------------------------------------------------------------------------------|---------------------------------------------------------------------------------------------|
| C Originality GradeMark C PeerMark Assignment 1 - Resume<br>By George Washington                                                                                                    | turnitin 98% 72<br>INDEX OUT OF 100                                                         |
| T                                                                                                    | Search QuickMark templates                                                                  |
| AWK. George Washington<br>*.Corgets dedication to Hain St • Sometown, IN 47241 • 555-555-5555 • George@somedormain.com                                                                                                    | 📃 Commonly Used 🖌                                                                           |
| her dadwins is<br>exceptional<br>consistently from the second second se | Select text and click the Comment<br>button to highlight text associated<br>with a comment. |
| closoroom.<br>effortively softwares<br>officers koming<br>student and school success.<br>effortively softwares<br>officers koming<br>student and school success.                                                                                                    | Awk. C/S Citation Needed                                                                    |
| erybeswerengeload by<br>teochers and staff*<br>H. Johnson<br>Permer Principal<br>Control Best Products - Learner Assessment<br>- Charloudin Best Products - Experiental Learning<br>Control Best Products - Experiental Learning<br>- Charloudin Best Products - Experiental Learning<br>- Charloudin Best Products - Experiental Learning<br>- Charloudin Best Products - Experiental Learning<br>- Special Iteeds Students / ILP's<br>- Display                                                                                                    | Commonly Confused Det.<br>Improper Citation Insert:                                         |
| Experience                                                                                                    | Missing "," P/V Run-on Sp.                                                                  |
| et George back in the<br>sold ETOWN PUBLIC SCHOOL DISTRICT, Sometown, IN<br>Substitute Teacher (K-12), 1/09 to Present                                                                                                    | Support Vague WC                                                                            |
| substitute, but I can't Elementary Teacher (K-6), 9/04 to 5/02 Citation Needed Student Teacher (Intern), 1/04 to 5/04                                                                                                    | Weak Transition                                                                             |
| Unable to offer her a full-<br>time contino at this time<br>by the contino at this time.                                                                                                    |                                                                                             |
| due to budget outbods (on excellent terms) at the end of the 2007 academic year to provide full-time care to cancer-<br>stricken parent, and enthusiastically rehined as a substitute teacher for the current spring                                                                                                    |                                                                                             |
| Our loss will most control to an example of the quality and creativity of classroom teaching, lesson plans and<br>school's gain Earch high masks for the quality and creativity of classroom teaching, lesson plans and<br>instructional materials used in teaching diverse subjects (e.g., longuage arts,                                                                                                    |                                                                                             |
| Her etribusians for<br>mathematics, science, accidi adulies and history).<br>Developed into business of the science of the science   |                                                                                             |
| inductional liants and     resurval/liness.     advants and set of a start set of a sindividual with liant gradient gradient gradient set of a sindividual with liant gradient set of a sindividual with liant set of a sindividual with liant set of a sindividual set of a sindividual set of a sindit set of a sindividual set of a sindividual set of a sindividual s            |                                                                                             |
| recommendation     ead austratives in survive in classicon menagriment.     Advelvy environe in survive of classicon metasagement.     Advelvy environe table commentation and truthying efforts.     Something Environe     Established possible relationships with suders, parents, fellow teachers and school                                                                                                    |                                                                                             |
| School, Sometown PSD  Quickly became Ynshorcall" resource in current substitute teaching role, typically working<br>four days per week. Personally requested by many full-time teachers to take over their<br>teacement in the teachers.                                                                                                    |                                                                                             |
| 0 PAGE: 10F1                                                                                                    | Previous (+                                                                                 |

- 10. Click the **GradeMark** button at the top of the window to insert comments and feedback using QuickMarks for the student.
- 11. Click the QuickMarks button in the bottom right corner.
- 12. Then drag and drop the blue QuickMarks from the right side of the screen to the document on the left side of the screen.
- 13. Drag and drop the **Comment** QuickMark from the right side of the screen to the left side of the screen where you want to insert a comment.

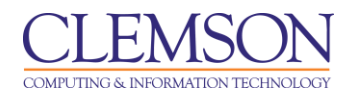

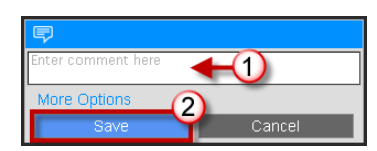

14. A pop-up window will appear. Enter feedback to provide for your student. Then click Save.

| Business Writing Assig                                                                                                    | nment 1 - DUE 17-Jun-2011 *                                                                                                    |               | What's New 🕐 Help 🔺 Paper 2                               | of 4 🔹 🕨                  |
|----------------------------------------------------------------------------------------------------|----------------------------------------------------------------------------------------------------|---------------|-----------------------------------------------------------|---------------------------|
| C Originality Gr                                                                                                    | adeMark C PeerMark Assignme                                                                                                    | nt 1 - Resume | turnitin 98%                                              | GRADE<br>72<br>OUT OF 100 |
|                                                                                                    |                                                                                                    | _             | General Comments                                          |                           |
| ". George's dedication to<br>her stadents is<br>exceptional<br>model in the state of the state<br>of the state of the state<br>of the state of the state of the state<br>of the state of the state of the state<br>of the state of the state of the state<br>of the state of the state of the state<br>of the state of the state of the state<br>of the state of the state of the state<br>of the state of the state of the state of the state<br>of the state of the state of the state of the state<br>of the state of the state of the state of the state of the state<br>of the state of the state of the state of the state of the state<br>of the state of the state of the sta | Openand State State Sta                                          |               | Citations are needed when materia<br>from another source. | ls is copied              |
| unable to offer her a full<br>out to budget cultures.<br>Our to budget cultures.<br>Un to so will most<br>assuredly be another<br>sourcedly and another<br>caring for her students and<br>resourcedlines.<br>                                                                                                    | <ul> <li>https://www.comment.comment.c</li></ul> | NGE 10E1      | Save 3                                                    | Cancel                    |
|                                                                                                    | P.                                                                                                    |               |                                                           | Version                   |

15. Alternatively, you can click the **Comments** button in the bottom right corner of the screen. A panel will appear on the right side of the screen where you can add feedback for the overall document.16. Click **Save**.

| Business Writing Assig                                                                                                    | nment 1 - DUE 17-Jun-2011 •                                                                                                    |                 | What's New 🕜 Help | <ul> <li>✓ Paper 2 of 3 · · ·</li> </ul>    |
|----------------------------------------------------------------------------------------------------|----------------------------------------------------------------------------------------------------|-----------------|-------------------|---------------------------------------------|
| C Originality C Gr                                                                                                    | adeMark C PeerMark Assignm                                                                                                    | ment 1 - Resume | turnitin          | SIMILARITY GRADE<br>98%<br>INDEX OUT OF 100 |
| <ul> <li>"Encorptic dedication to<br/>ber aptication is<br/>consistently brings<br/>catability and encounter<br/>in the second second second<br/>catability and encounter<br/>and the second second second<br/>different learning and second<br/>different learning and different<br/>different learning and different<br/>different learning and different<br/>different learning and different<br/>different learning and different<br/>different learning and different<br/>different learning and different<br/>different learning and different<br/>different learning and different<br/>different learning and different<br/>different learning and different<br/>different learning and different<br/>different learning different<br/>different learning different<br/>different learning different<br/>different learning different<br/>different learning different<br/>different learning different<br/>different learning different<br/>different learning different<br/>different different<br/>different learning different<br/>different learning different<br/>different learning different<br/>different different<br/>different different<br/>different different<br/>different different<br/>different different<br/>different different<br/>different different<br/>different different<br/>differen</li></ul> | George Washington           11 Main St. • Sometown, 1N 47244 • 555-55555 • Coorget Biomedomain.com           CERTIFIED ELEMENTARY SCHOOL TEACHER (Grades K-0)           Dickland demonstructure study in the study of the study of the |                 | No Servic         | e Currently Active                          |
|                                                                                                    | four days per week. Personally requested by many full-time teachers to take over their                                                                                                    | PAGE: 1 OF 1    |                   | (*                                          |

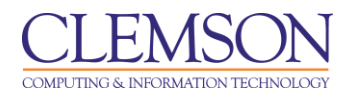

17. Enter the grade for the assignment in the top right corner of the window. Then close the Turnitin pop-up window to return to the Grade Center.

|   | CI        | LEMS              | N           | 🛔 Melissa Lockharf  | t 🇌 🏫 My Places 🏦          | Home 🧿 Help      | - XI Logout       |              | Sc           | reen Reader Support | ÷    |
|---|-----------|-------------------|-------------|---------------------|----------------------------|------------------|-------------------|--------------|--------------|---------------------|------|
| t | u n<br>My | IVERS<br>(CLEmson | Courses     | Workgroups          | Content Collection         | Employees        | Clemson Resources | Portal Admin | System Admin |                     |      |
|   | Busin     | iess Writing (m   | emarsh-engl | 304) Grade Center > | Modify Grade               |                  |                   |              |              |                     |      |
|   | B         | J Modif           | y Grade     |                     |                            |                  |                   |              |              |                     |      |
|   | 1         | Assignm           | ent Inforr  | nation              |                            |                  |                   |              |              |                     |      |
|   |           | Name              |             | Assignment          | t1                         |                  |                   |              |              |                     | E    |
|   |           | Instructions      |             |                     |                            |                  |                   |              |              |                     |      |
|   |           | Clear Attemp      | t           | Click this bu       | itton to clear this attemp | ot. Clear Attemp | t                 |              |              |                     |      |
|   |           |                   |             |                     |                            |                  |                   |              |              |                     |      |
|   | 2         | User's V          | /ork        |                     |                            |                  |                   |              |              |                     |      |
|   |           | User's Comm       | nents       | Assignment          | t 1 - Resume               |                  |                   |              |              |                     | _    |
|   |           | User's Paper      |             | <b>S</b>            |                            |                  |                   |              |              |                     |      |
|   |           | Originality Re    | port        | <b>S</b>            |                            |                  |                   |              |              |                     |      |
|   | 3         | Feedbad           | k to User   |                     |                            |                  |                   |              |              |                     | . 11 |
|   |           | Grade             |             | 52                  | out of 100.0               | 1                |                   |              |              |                     |      |
|   |           | Comments          |             |                     |                            | •                | 2                 |              |              |                     |      |

**NOTE:** Sometime you have to click Cancel for the assignment page, before the grade will transfer over. This refreshes the screen allowing the grade to populate.

- 18. The Grade assigned from Turnitin should be populated in section 3, Feedback to User.
- 19. Then enter any **Comments** to provide as feedback for the student.
- 20. In section 4, Instructor Notes, enter notes that only the instructor will be able to view.
- 21. Then click Submit.

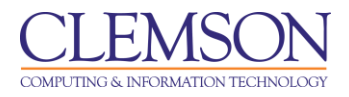

# Viewing the Originality Report through the Turnitin® Tool

- 1. Login to Blackboard.
- 2. Click the **Courses** tab.

|   | CLEMS                                                                                                    | <u>N</u>                                                                                                    | Melissa Lockhart                         | 🏦 My Places 🏦 I         | Home 🧿 Help | -🎦 Logout |           |                                                                                                    | Screen I                                                                                                    | Reader Support                    | ÷ |
|---|----------------------------------------------------------------------------------------------------|----------------------------------------------------------------------------------------------------|------------------------------------------|-------------------------|-------------|-----------|-----------|----------------------------------------------------------------------------------------------------|----------------------------------------------------------------------------------------------------|-----------------------------------|---|
| 1 | MyCLEmson                                                                                                    | Courses                                                                                                    | Workgroups                               | Content Collection      | Employees   | Clemson F | Resources | Portal Admin                                                                                                    | System Admin                                                                                                    |                                   |   |
|   | Notices NOTE TO INSTR<br>Instructors musi-<br>courses in Blact<br>they will show u<br>My Courses list<br>setup tool is ava<br>Courses tab ani-<br>use of the setup<br>available on the<br>at <u>CCIT Web sit</u><br>NOTE TO STUDD<br>Your instructors<br>their courses in<br>before they will 3<br>your my Course<br>have concerns r<br>enrollment in a<br>please check yo<br>class schedule<br>TiqerWeb.Note 1<br>add a course thi<br>Web, your cours<br>under My Cours<br>day if your instru-<br>a Blackboard co | UCTORS:<br>set up their<br>choard before<br>o in students'<br>The course<br>ilable on the<br>d on the Portal<br>ictions for<br>tool are<br>CCIT website<br>2.<br>NTS:<br>must setup<br>Blackboard<br>show up in<br>s list If you<br>egarding your<br>sourse,<br>ur official<br>at<br>hat when you<br>ough Tiger<br>e will appear<br>as by the next<br>ctor is using<br>urse. | Course List<br>Courses you<br>Business W | are teaching:<br>riting |             | •         | Student   | Assessment of<br>Student<br>Assessment<br>of Instructors<br>Faculty Access<br>Setup and Dele<br>entral (Course Setup<br>bol to set up your co<br>are the supported<br>with IE8, Firefox 3.5<br>and abov<br>safari 5.x<br>eletions<br>ur Blackboard cours | f Instructors<br>Stud<br>Assess<br>of Instructors<br>Student<br>stion<br>up Tool)<br>purses.<br>browsers for Cours<br>i and above<br>re<br>ses using Central. | tent<br>sment<br>uctors<br>Access |   |

- 3. Click the course link. The system navigates you to the course home page.
- 4. Click the action link to expand the **Course Tools** section of the **Control Panel**.

|                                        | Melissa Lockhart | 🏫 My Places i mor       | me 👩 Help 🚽 | Logout               |                 | Screen Reade | r Support |
|----------------------------------------|------------------|-------------------------|-------------|----------------------|-----------------|--------------|-----------|
|                                        |                  |                         |             |                      |                 |              |           |
| MyCLEmson Courses                      | Workgroups       | Content Collection      | Employees   | Clemson Resources    | Portal Admin    | System Admin |           |
|                                        |                  |                         |             |                      |                 |              |           |
| Business Writing memarsh-engl          | Modules > M      | odule 1                 |             |                      |                 | Edit Mode    | is: ON    |
| Business Writing      memarsh-engl304) | D Ma             | odule 1 🗵               |             |                      |                 |              |           |
| Syllabus 🛛 🕅                           | Build Conte      | nt 😵 Create Assess      | sment ≽ Ad  | d Interactive Tool 📚 | Assign Textbool | * *          | î.        |
| Announcements                          |                  |                         |             |                      |                 |              |           |
| Contacts                               | 1 2              | Assignment 1 🛬          |             |                      |                 |              | -         |
| Discussion Board                       |                  | >> <u>View/Complete</u> |             |                      |                 |              |           |
| (Tools                                 |                  |                         |             |                      |                 |              |           |
| COURSE MANAGEMENT                      |                  |                         |             |                      |                 |              |           |
| * Control Panel                        |                  |                         |             |                      |                 |              |           |
| Content Collection >>                  |                  |                         |             |                      |                 |              |           |
| Course Tools                           |                  |                         |             |                      |                 |              |           |
| Announcements                          |                  |                         |             |                      |                 |              |           |
| Contacts                               |                  |                         |             |                      |                 |              |           |
| Course Calendar                        |                  |                         |             |                      |                 |              |           |
| Course Portfolios                      |                  |                         |             |                      |                 |              |           |
| Discussion Board                       |                  |                         |             |                      |                 |              |           |
| Download PRS Roster                    |                  |                         |             |                      |                 |              |           |
| Export PRS Roster                      |                  |                         |             |                      |                 |              |           |
| Glossary                               |                  |                         |             |                      |                 |              |           |
| Manage Campus Pack                     |                  |                         |             |                      |                 |              |           |
| Photo Class Roll                       |                  |                         |             |                      |                 |              |           |
| Respondus LockDown Browser             |                  |                         |             |                      |                 |              |           |
| Self and Peer Assessment               |                  |                         |             |                      |                 |              |           |
| Send Email                             |                  |                         |             |                      |                 |              |           |
| Tasks                                  |                  |                         |             |                      |                 |              |           |
| Tests, Surveys, and Pools              |                  |                         |             |                      |                 |              |           |
| Turnitin Assignments by Groups         |                  |                         |             |                      |                 |              |           |
| WebAssign                              |                  |                         |             |                      |                 |              |           |
| iTunes U Page Setup Tool               |                  |                         |             |                      |                 |              |           |
| Evaluation »                           |                  |                         |             |                      |                 |              |           |
| Grade Center »                         |                  |                         |             |                      |                 |              |           |
| ✓ Users and Groups                     |                  |                         |             |                      |                 |              |           |
| Customization >>                       |                  |                         |             |                      |                 |              |           |
| Packages and Utilities >>              |                  |                         |             |                      |                 |              |           |
| > Help                                 |                  |                         |             |                      |                 |              |           |
| Quick Unenroll                         |                  |                         |             |                      |                 |              |           |

5. Then click the **Turnitin Assignments** link.

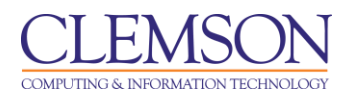

| UNIVERSION Melissa Lockhart 🔅 My Places 🏦 Home 🕢 Help 📲 Logout                                                   | Screen Reader Support | ÷ |
|----------------------------------------------------------------------------------------------------|-----------------------|---|
| MyCLEmson     Courses     Workgroups     Content Collection     Employees     Clemson Resources     Portal Admin | System Admin          |   |
| Business Writing (memarsh-engl304) Turnitin Assignments                                                          |                       |   |
| 🛄 Turnitin Assignments                                                                                           |                       |   |
| Assignment 1                                                                                                    |                       |   |
| OK                                                                                                    |                       |   |
|                                                                                                    |                       |   |
|                                                                                                    |                       |   |
|                                                                                                    |                       |   |
|                                                                                                    |                       |   |
|                                                                                                    |                       |   |
|                                                                                                    |                       |   |
|                                                                                                    |                       |   |

6. Click the **View** link under the Assignment for which you want to view submissions.

| <u>_LĘ</u>                                                                                                    | MS                                                                                                    | Melissa Lockh                                  | art 🇌 🏫 My Places 🏦                                                       | Home 🕜 Helj       | p 📲 Logout       |                       |                                           |                          |                                  | Scree                                             | en Reader Suppor                                                | t              |
|----------------------------------------------------------------------------------------------------|----------------------------------------------------------------------------------------------------|------------------------------------------------|---------------------------------------------------------------------------|-------------------|------------------|-----------------------|-------------------------------------------|--------------------------|----------------------------------|---------------------------------------------------|-----------------------------------------------------------------|----------------|
| MyCLE                                                                                                    | imson Courses                                                                                                    | Workgroups                                     | Content Collection                                                        | Employees         | Clemson Re       | esources              | Porta                                     | l Admin                  | System                           | Admin                                             |                                                                 |                |
| iness Wr                                                                                                    | riting Turnitin Assignments                                                                                                    | > VIEW TURNITII                                | NASSIGNMENT                                                               |                   |                  |                       |                                           |                          |                                  |                                                   |                                                                 |                |
|                                                                                                    |                                                                                                    |                                                |                                                                           |                   |                  | Messages              | Engl                                      | ish▼   f                 | Feedback                         | What's                                            | New   ⑦ Hel                                                     | p              |
| tur                                                                                                    | nitin $5$                                                                                                    |                                                |                                                                           |                   |                  |                       |                                           |                          |                                  |                                                   |                                                                 |                |
|                                                                                                    | C                                                                                                    |                                                |                                                                           |                   |                  |                       |                                           |                          |                                  |                                                   |                                                                 |                |
| assignn                                                                                                    | ment inbox edit assi                                                                                                    | nment li                                       | ibraries class stats                                                      | preferen          | ices             |                       |                                           |                          |                                  |                                                   |                                                                 |                |
|                                                                                                    |                                                                                                    |                                                |                                                                           |                   |                  |                       |                                           |                          |                                  |                                                   |                                                                 |                |
|                                                                                                    |                                                                                                    |                                                |                                                                           |                   |                  |                       |                                           |                          |                                  |                                                   |                                                                 |                |
| oout th                                                                                                    | his page                                                                                                    |                                                |                                                                           |                   |                  |                       |                                           |                          |                                  |                                                   |                                                                 |                |
| bout th                                                                                                    | his page<br>ur assignment inbox. To                                                                                                    | ew a paper, cli                                | ick the paper's title. To v                                               | iew an Originalit | ty Report, click | the paper's           | Original                                  | ity Report               | icon in the                      | e report col                                      | lumn. A ghoste                                                  | d              |
| bout th<br>is is you<br>on indica                                                                                                    | h <b>is page</b><br>ur assignment inbox. To r<br>ates that the Originality R                                                                                                    | ew a paper, cli<br>eport has not y             | ick the paper's title. To viet been generated.                            | iew an Originalit | ty Report, click | the paper's           | Original                                  | ity Report               | icon in the                      | e report col                                      | lumn. A ghoste                                                  | d              |
| oout tl<br>is is you<br>on indica                                                                                                    | his page<br>ur assignment inbox. To r<br>ates that the Originality F<br>gnment 1                                                                                                    | ew a paper, cli<br>eport has not y             | ick the paper's title. To v<br>et been generated.                         | iew an Originalit | ty Report, click | the paper's           | Original                                  | ity Report               | icon in the                      | e report col                                      | lumn. A ghoste                                                  | d              |
| bout ti<br>iis is you<br>on indica<br>Assig                                                                                                    | his page<br>ur assignment inbox. To a<br>ates that the Originality R<br>gnment 1<br>NOW VIEWING: NEW                                                                                   | ew a paper, cli<br>aport has not y<br>PAPERS ▼ | ick the paper's title. To v<br>et been generated.                         | iew an Originalit | ty Report, click | the paper's           | Original                                  | ity Report               | icon in the                      | e report col                                      | lumn. A ghoste                                                  | d              |
| bout the system of the system of the system | his page<br>ur assignment inbox. To<br>tates that the Originality R<br>gnment 1<br>NOW VIEWING: NEW                                                                                    | ew a paper, cli<br>eport has not y<br>PAPERS ▼ | ick the paper's title. To v<br>et been generated.                         | iew an Originalit | ty Report, click | the paper's           | Original                                  | ity Report               | icon in the                      | e report col                                      | lumn. A ghoste                                                  | d              |
| bout ti<br>is is you<br>on indica<br>ASSIQ<br>NBOX  <br>submit                                                                                                    | his page<br>ur assignment inbox. To o<br>tates that the Originality R<br>gnment 1<br>NOW VIEWING: NEW<br>t paper export                                                                | ew a paper, cli<br>aport has not y<br>PAPERS ▼ | ick the paper's title. To v<br>et been generated.                         | iew an Originalit | ty Report, click | the paper's<br>GradeM | Original                                  | ity Report               | icon in the<br>ter Sync          | e report colo<br>Edit assiç                       | umn. A ghoste<br>gnment settin                                  | d              |
| oout ti<br>is is you<br>on indica<br>ASSIQ<br>NBOX  <br>submit                                                                                                    | his page<br>ur assignment inbox. To o<br>tates that the Originality R<br>gnment 1<br>NOW VIEWING: NEW<br>t paper export<br>AUTHOR                                                      | ew a paper, cli<br>aport has not y<br>PAPERS ▼ | ick the paper's title. To v<br>et been generated.<br>ππ.ε                 | iew an Originalit | ty Report, click | the paper's<br>GradeM | Original<br>ark Rep<br>кк ғ               | ity Report<br>ort   Rost | icon in the<br>ter Sync  <br>PAR | e report col<br>Edit assiç                        | umn. A ghoste<br>gnment settin<br>DATE                          | d              |
| bout ti<br>is is you<br>on indica<br>ASSIQ<br>NBOX  <br>submit                                                                                                    | his page<br>ur assignment inbox. To or<br>tates that the Originality R<br>gnment 1<br>NOW VIEWING: NEW<br>t paper export<br>author<br>Brown, Jamie                                     | ew a paper, cli<br>aport has not y<br>PAPERS ▼ | ick the paper's title. To v<br>et been generated.<br>nnLE<br>Assignment 1 | iew an Originalit | ty Report, click | GradeM                | Original<br>ark Rep<br>кк г               | ity Report<br>ort   Rost | icon in the<br>ter Sync  <br>PAR | e report col<br>Edit assig<br>PER ID<br>179720534 | gnment settin<br>04-Apr-201                                     | d<br>Igs       |
| bout ti<br>is is you<br>on indica<br>ASSIQ<br>NBOX  <br>submit                                                                                                    | his page<br>ur assignment inbox. To r<br>ates that the Originality F<br>gnment 1<br>NOW VIEWING: NEW<br>t paper export<br>втоwn, Jamie<br>Washington, George                           | ew a paper, cli<br>aport has not y<br>PAPERS ▼ | TITLE Assignment 1 - Resume                                               | iew an Originalit | ty Report, click | GradeM                | Original<br>ark Reр<br>пк г<br>52         | ity Report               | icon in the<br>ter Sync  <br>PAF | Edit assig<br>FER ID<br>179720534                 | gnment settin<br>Date<br>04-Apr-201<br>13-Jun-201               | d<br>Igs<br>11 |
| bout ti<br>iis is you<br>on indica<br>NBOX  <br>submit                                                                                                    | his page<br>ur assignment inbox. To a<br>ates that the Originality R<br>gnment 1<br>NOW VIEWING: NEW<br>t paper export<br>AUTHOR<br>Brown, Jamie<br>Washington, George<br>Brown, Jamie | ew a paper, cli<br>aport has not y<br>2APERS ▼ | TITLE<br>Assignment 1 - Resume<br>assignment 1                            | iew an Originalit | ty Report, click | GradeM                | Original<br>ark Rep<br>як г<br><br>52<br> | ity Report               | icon in the<br>ter Sync  <br>PAF | Edit assig<br>Per ID<br>179720534<br>179709722    | gnment settin<br>Date<br>04-Apr-201<br>13-Jun-201<br>04-Apr-201 | d<br>Igs<br>11 |

- 7. The Turnitin Assignment Inbox is displayed.
- 8. In the **Report** column click the percentage for specific assignment submissions to view their originality report.

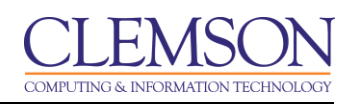

| Business Writing Assignment 1 - DUE 17-Jun-2011 • Originality C GradeMark C PeerMark | assignment1<br>BY JAME BROWN | What's New | ® Help ◀                        | Paper 3 of 4    SIMILARITY  GRADE  42%  INDEX  GRADE  OUT OF 100 |
|--------------------------------------------------------------------------------------|------------------------------|------------|---------------------------------|------------------------------------------------------------------|
| Adding Literat to the Content Collection                                             |                              | Ma         | atch Overview                   | /                                                                |
| Adding Content to the Content Collect<br>Adobe Connect Beginners                     | tion                         | 1          | Submitted to C<br>Student paper | Clemson 20%                                                      |
| Create Polder in the Context Collection                                              |                              | 2          | Submitted to S<br>Student paper | Saint Mar 13%                                                    |
| 3<br>Create a Folder in the Content Collection                                       |                              | 3          | Submitted to U<br>Student paper | Jniversit 9%                                                     |
| 1. Click the Content link on the mean bar:                                           |                              |            |                                 |                                                                  |
| 2) The User Content area will be displayed.                                          |                              | 4          |                                 |                                                                  |
|                                                                                      | PAGE: 1 OF 5                 |            | ▼ Ø                             | Text-Only Report                                                 |

- 9. The system displays the Originality Report.
- 10. Click the **Download** button to save the Originality Report.

| https://api.turnitin.com/paper/179719562/queue_pdf/CF296EA4 | 4-9928      |           | X |
|-------------------------------------------------------------|-------------|-----------|---|
| https://api.turnitin.com/paper/179719562/queue_pdf/CF296EA  | 4-9928-1    | 1E0-ACC 🔒 |   |
| Click here to download your file.                           |             |           |   |
| Internet   Protected Mode: On                               | -@ <b>-</b> | 🔍 100%    | • |

11. A pop-up window will appear with a link. Click the link to download the Originality Report.